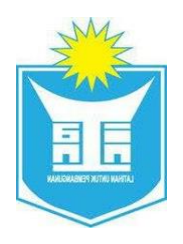

#### **INSTITUT TADBIRAN AWAM NEGARA**

MANUAL PENGGUNA

APPLICATION SYSTEM FOR DIGITAL COMPETENCY MONITORING

(ASDCM)

Booking for you - Modul Fasiliti

## ISI KANDUNGAN

| 1 | AK   | AUN   | PENGGUNA                          | 3  |
|---|------|-------|-----------------------------------|----|
|   | 1.1  | Log   | g Masuk                           | 3  |
|   | 1.2  | Lup   | ba Kata Laluan                    | 5  |
|   | 1.3  | Daf   | tar Akaun Baru                    | 8  |
|   | 1.3. | .1    | Daftar Sebagai Penjawat Awam      | 8  |
|   | 1.3. | .2    | Daftar Sebagai Swasta             | 11 |
| 2 | FAS  | SILIT | ГI                                | 14 |
| : | 2.1  | Daf   | itar Program                      | 14 |
| : | 2.2  | Ten   | npah Fasiliti                     | 16 |
|   | 2.2. | .1    | Tempahan Fasiliti Dewan           | 18 |
|   | 2.2. | .2    | Tempahan Fasiliti Asrama          | 24 |
|   | 2.2. | .3    | Tempahan Fasiliti Sajian          | 29 |
|   | 2.2. | .4    | Tempahan Fasiliti Makmal          | 33 |
|   | 2.2. | .5    | Tempahan Fasiliti Bilik           | 38 |
|   | 2.2. | .6    | Tempahan Fasiliti Kenderaan       | 43 |
|   | 2.2. | .7    | Tempahan Fasiliti Kemudahan Sukan | 47 |
|   | 2.3  | Rin   | gkasan Permohonan                 | 53 |
|   | 2.4  | Kal   | endar Fasiliti                    | 54 |
|   | 2.5  | Per   | nilaian                           | 56 |

#### 1 AKAUN PENGGUNA

## 1.1 Log Masuk

1. Layari Sistem Fasiliti INTAN di alamat <u>https://www.booking4u.intan.my/</u> dan klik pada ikon pengguna. Paparan Log Masuk akan dipaparkan.

| B B king4u                             |                                                                                                    |
|----------------------------------------|----------------------------------------------------------------------------------------------------|
|                                        | PERMOHONAN KEMUDAHAN<br>FASILITI                                                                                                    |
| Aturan I                               | Permohonan Fasiliti<br>Daftar Program                                                                                                    |
|                                        | Program, Perkara, Majlis Dan Sebagainya Perlu Di Buat Untuk Menjadi Info Utama<br>Dalam Permohonan Fasiliti                                           |
|                                        | Mohon Fasiliti Pemohonan Fasiliti Terdiri Dari 7 Kategori Fasiliti Mengikut Ketersediaan Fasiliti Berdasarkan: Lokasi Bilangan Peserta Tarikh Program |
|                                        | Kelulusan<br>Kelulusan Setiap Fasiliti Tertakluk Pada Pentadbir/Pengurus Di Setiap Fasiliti,                                                          |
| Contact Us: booking4u@intanbk.intan.my | @ All copyright 2022, www.intanbk.intan.my                                                                                                    |

2. Masukkan No. KP dan Katalaluan dan klik pada butang Masuk.

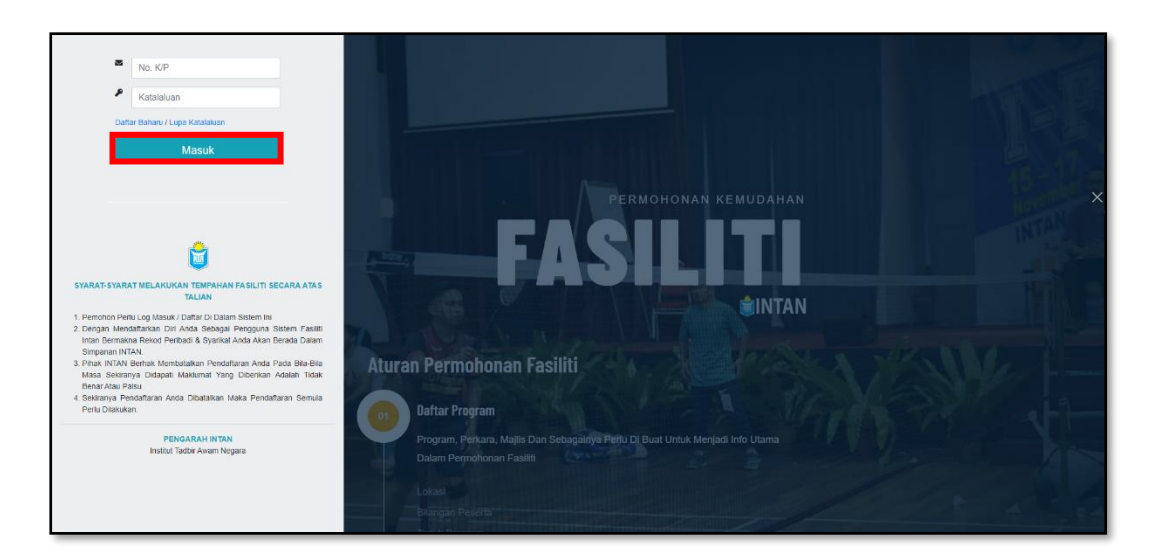

3. Setelah berjaya log masuk, nama akan dipaparkan pada menu sebelah kanan skrin.

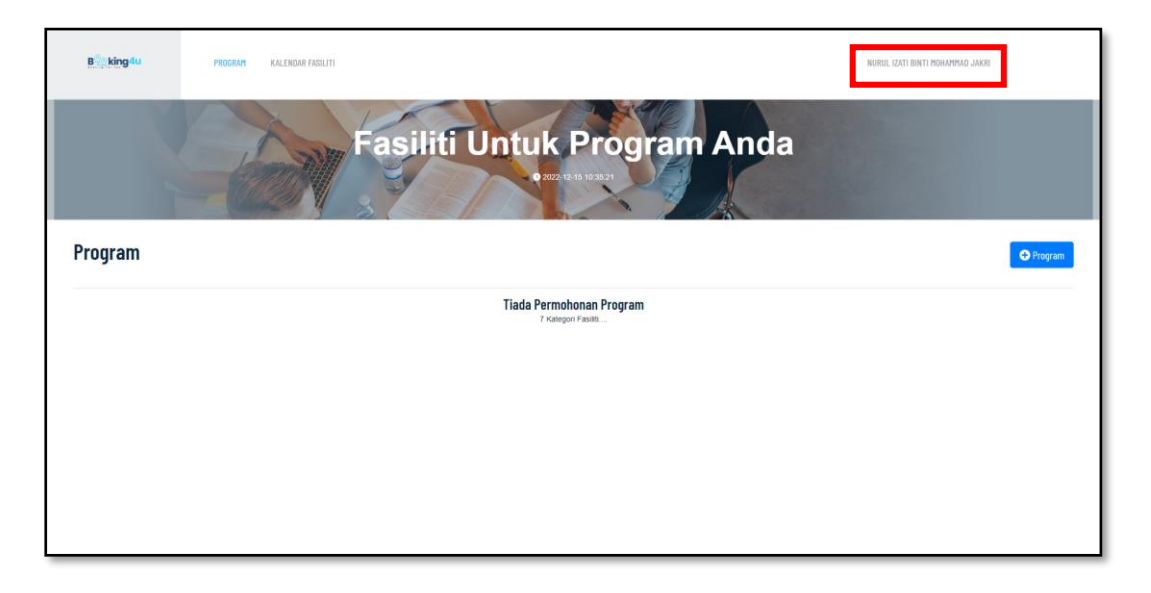

## 1.2 Lupa Kata Laluan

1. Sekiranya tidak berjaya log masuk, Klik pada Lupa Kata Laluan?

| No. K/P                                                                                                    |
|----------------------------------------------------------------------------------------------------|
| Katalaluan                                                                                                    |
| Daftar Baharu Lupa Katalaluan                                                                                                    |
| Masuk                                                                                                    |
|                                                                                                    |
|                                                                                                    |
|                                                                                                    |
| i i i i i i i i i i i i i i i i i i i                                                                                                    |
| SYARAT-SYARAT MELAKUKAN TEMPAHAN FASILITI SECARA ATAS<br>TALIAN                                                                                                    |
| <ol> <li>Pemohon Perlu Log Masuk / Daftar Di Dalam Sistem Ini</li> <li>Dengan Mendaftarkan Diri Anda Sebagai Pengguna Sistem Fasiliti<br/>Intan Bermakna Rekod Peribadi &amp; Syarikat Anda Akan Berada Dalam<br/>Simpanae INTAN</li> </ol> |
| <ol> <li>Pihak INTAN Berhak Membatalkan Pendaftaran Anda Pada Bila-Bila<br/>Masa Sekiranya Didapati Maklumat Yang Diberikan Adalah Tidak<br/>Benga Atau Paleu</li> </ol>                                                                    |
| <ol> <li>Sekiranya Pendaftaran Anda Dibatalkan Maka Pendaftaran Semula<br/>Perlu Dilakukan.</li> </ol>                                                                                                    |
| PENGARAH INTAN                                                                                                    |
| Institut Tadbir Awam Negara                                                                                                    |
|                                                                                                    |
|                                                                                                    |
|                                                                                                    |

2. Sila masukkan No.KP dan klik butang Semak.

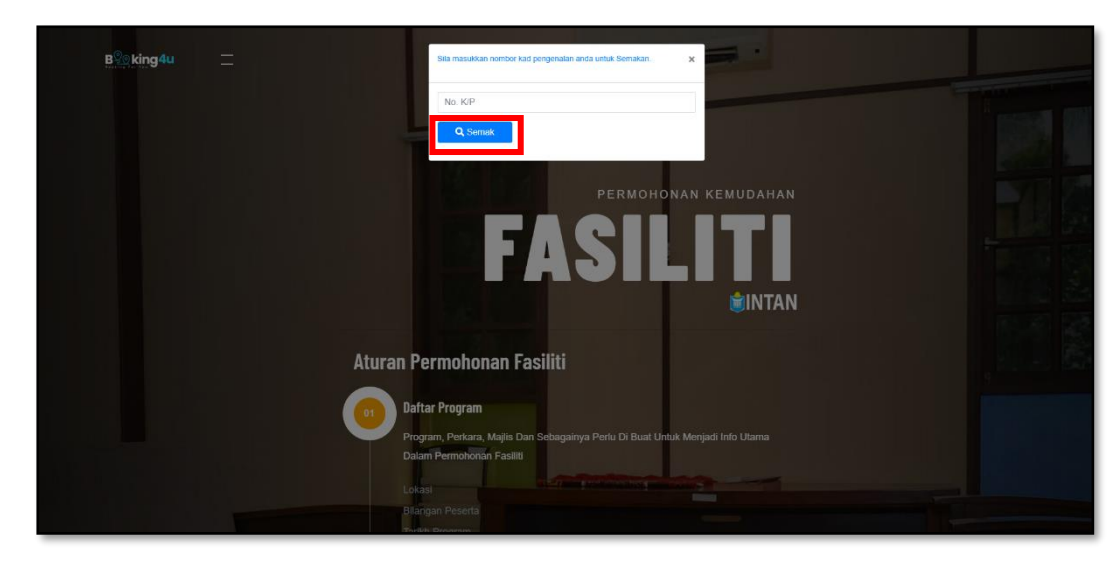

3. Permintaan set semula kata laluan berjaya dihantar e-mel rasmi dan e-mel peribadi.

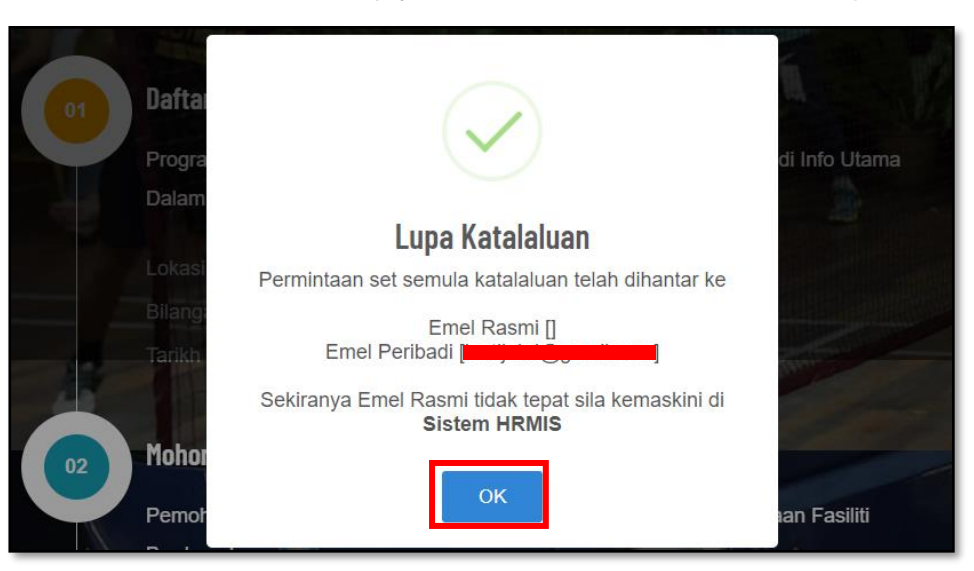

Pengguna akan menerima notifikasi e-mel seperti contoh di bawah. Klik pada pautan Set
 Semula Katalaluan dan skrin Set Semula Katalaluan akan dipaparkan.

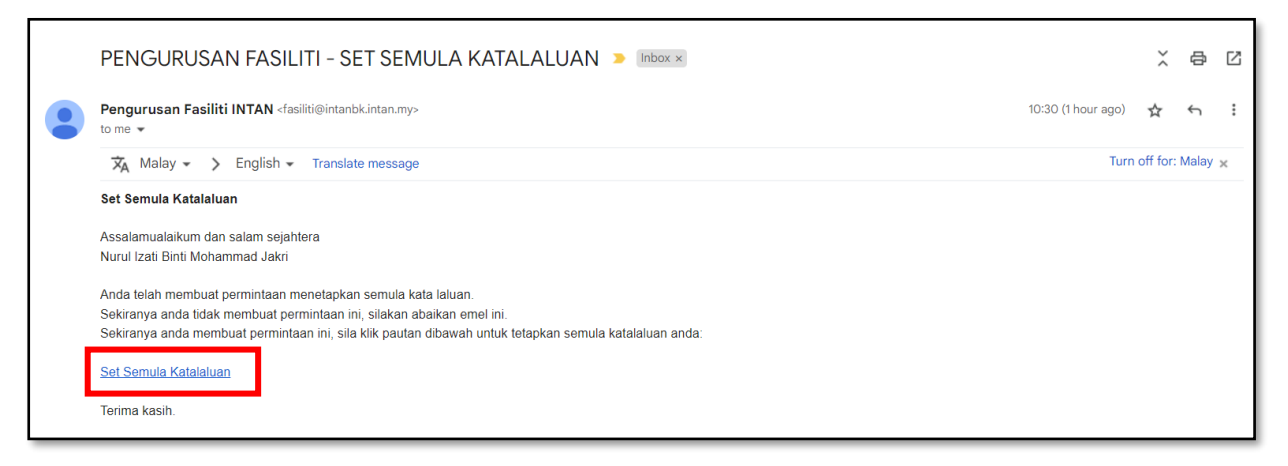

 Masukkan katalaluan baharu dan pengesahan katalaluan baharu mengikut kriteria yang dipaparkan. Klik pada butang Simpan untuk set semula katalaluan.

| 👸 B% king4u 😧                          | Sila masukkan katalaluan baharu.                                                                                                    | × 16-112-sure v                                                                                                 |
|----------------------------------------|----------------------------------------------------------------------------------------------------|----------------------------------------------------------------------------------------------------|
|                                        | 970211565106                                                                                                    | KEMUDAHAN                                                                                                    |
| 0                                      | Katalaluan Baharu                                                                                                    |                                                                                                    |
|                                        | Katalaluan Baharu                                                                                                    | The second second second second second second second second second second second second second second second se |
| Call Ma                                | A Prennig katalakan sebarang-katerignya lagan (3) alkarar,<br>A reserva and the second second | <b>■INTAN</b>                                                                                                   |
|                                        | 01 Dafta Pengesahan Katalaluan Baharu                                                                                                    |                                                                                                    |
|                                        | Progr Pengesahan Katalaluan Baharu                                                                                                    | adi Info Utama                                                                                                  |
|                                        | Dalan Simpan                                                                                                    |                                                                                                    |
|                                        | 02 Mohon Fasiliti                                                                                                    |                                                                                                    |
|                                        | Pernohonan Fasiliti Terdiri Dari 7 Kategori Fasiliti Mengl                                                                                                    | jikut Ketersediaan Fasiliiti                                                                                    |
|                                        | Berdasarkan:                                                                                                    |                                                                                                    |
|                                        |                                                                                                    |                                                                                                    |
|                                        |                                                                                                    |                                                                                                    |
|                                        | as Kelulusan                                                                                                    |                                                                                                    |
|                                        | Kelulusan Setiap Fasiliiti Tertakluk Pada Pentadbir/Peng                                                                                                    | gurus Di Setiap Fasiliti,                                                                                       |
| Contact Us: booking4u@intanbk.intan.my |                                                                                                    | @ All copyright 2022, www.intent&i.inten my                                                                     |

 Satu tetingkap notifikasi akan diberikan bahawa set semula katalaluan telah berjaya dan klik pada butang OK.

| 🎊 B%king4u 🧿                           | Sila masukkan katalaluan baharu. a                                                                                                    |                                             |
|----------------------------------------|----------------------------------------------------------------------------------------------------|---------------------------------------------|
|                                        | 970211565106                                                                                                    | KEMUDAHAN                                   |
|                                        | Katalaluan Baharu                                                                                                    | A TOTAL STREET                              |
| Aturan Perm                            | A Provinciji strativnos saturostoji konservo lagine (d) atkare:<br>A Provinciji strativnost 12 atkare:<br>A Stranavaji konservoji sa strati (1) bruch braze:<br>A stranavaji konservoji sa strati (1) bruch braze: | <b>⊜INTAN</b>                               |
| Daft<br>Prog                           | $\checkmark$                                                                                                    | sl info Utama                               |
| Dala                                   | Lupa Katalaluan                                                                                                    |                                             |
| Moh                                    | Katalaluan telah disetsemula. Sila log masuk<br>menggunakan katalaluan baharu.                                                                                                    |                                             |
| Perm                                   | ок                                                                                                    | an Fasiliti                                 |
| Loka                                   | st.                                                                                                    |                                             |
| Buar<br>Tarik                          |                                                                                                    |                                             |
| Kelu                                   |                                                                                                    |                                             |
| Keiul                                  |                                                                                                    | etiap Fasiliti,                             |
| Contact Us: booking4u@intanbk.intan.my |                                                                                                    | @ All copyright 2022, www.intentik.inten.my |

#### 1.3 Daftar Akaun Baru

## 1.3.1 Daftar Sebagai Penjawat Awam

1. Klik pada butang **Daftar Baharu** untuk daftar akaun baru.

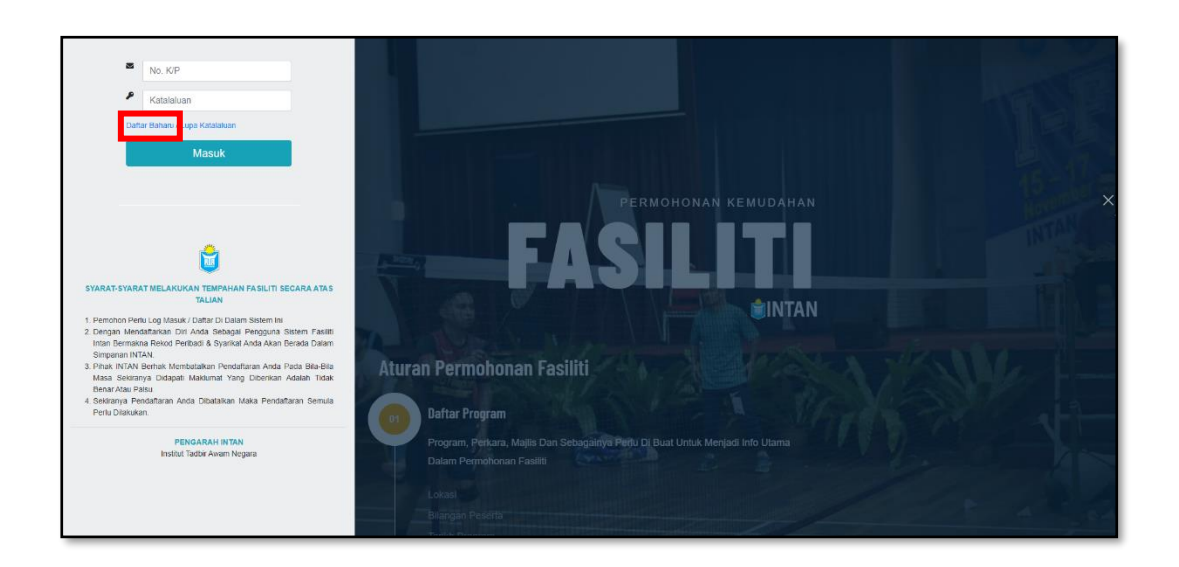

2. Masukkan No. MyKad tanpa '-' dan tekan pada butang Semak.

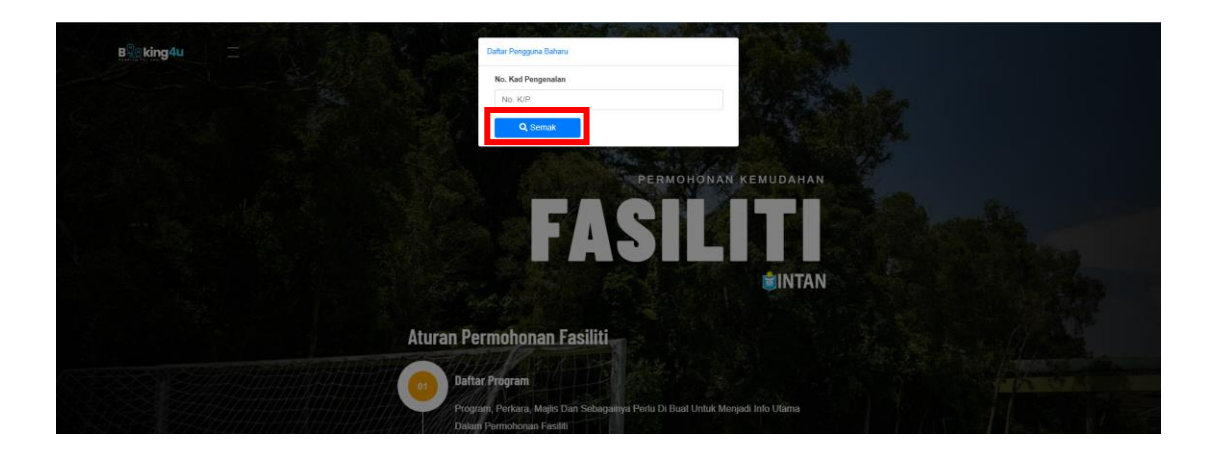

Pilih pilihan Kerajaan untuk daftar akaun Penjawat Awam dan klik butang Daftar. Pop-up Daftar Pengguna akan dipaparkan.

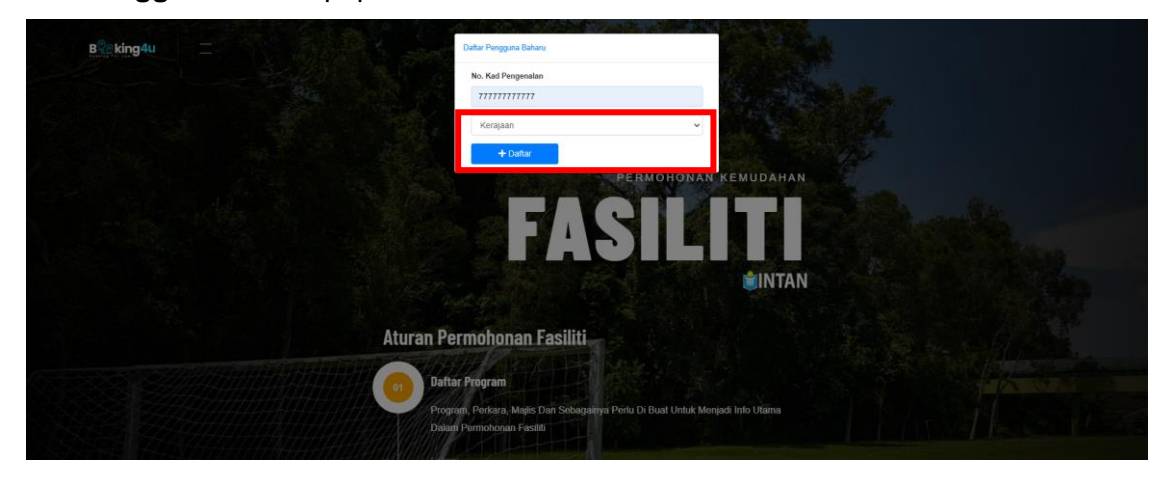

4. Klik pada butang **Teruskan** untuk daftar pengguna. Skrin **Daftar Pengguna Baharu** akan dipaparkan.

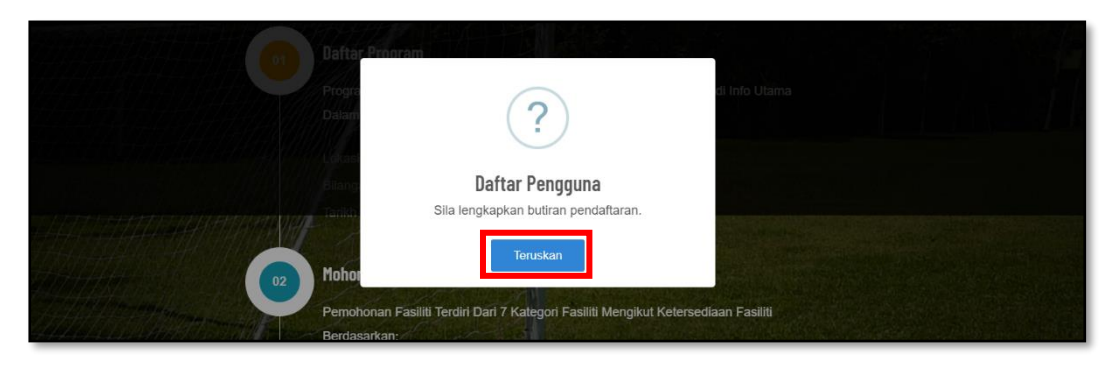

5. Sistem akan memaparkan borang Daftar Baharu Penjawat Awam yang maklumatnya dari HRMIS.

 Masukkan Maklumat Diri, Maklumat Perkhidmatan, Maklumat Tempat Bertugas dan Tetapan Katalaluan. Tanda Pengakuan dan klik pada butang Daftar Pengguna.

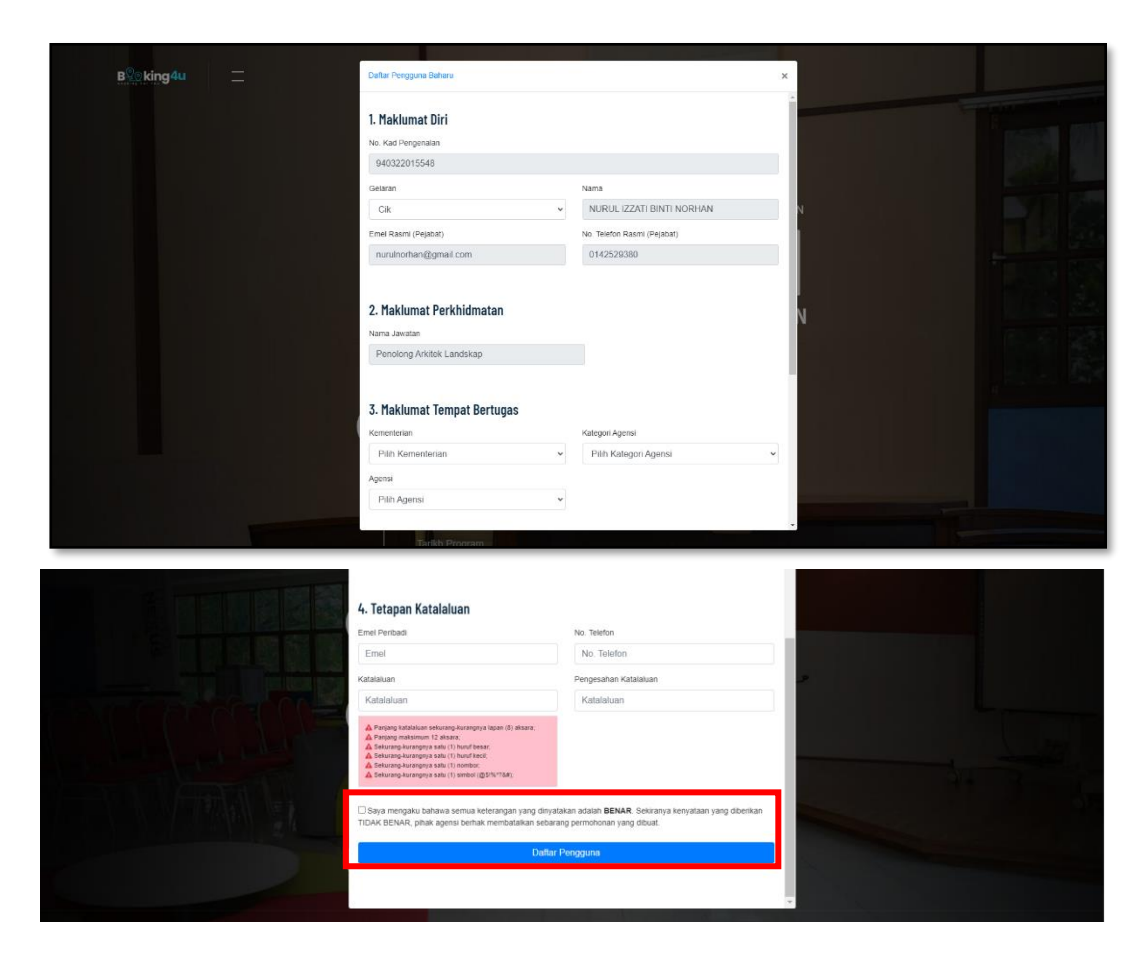

7. Pengguna boleh semak peti masuk (*inbox*) pada e-mel yang didaftarkan untuk mendapat pengesahan pendaftaran.

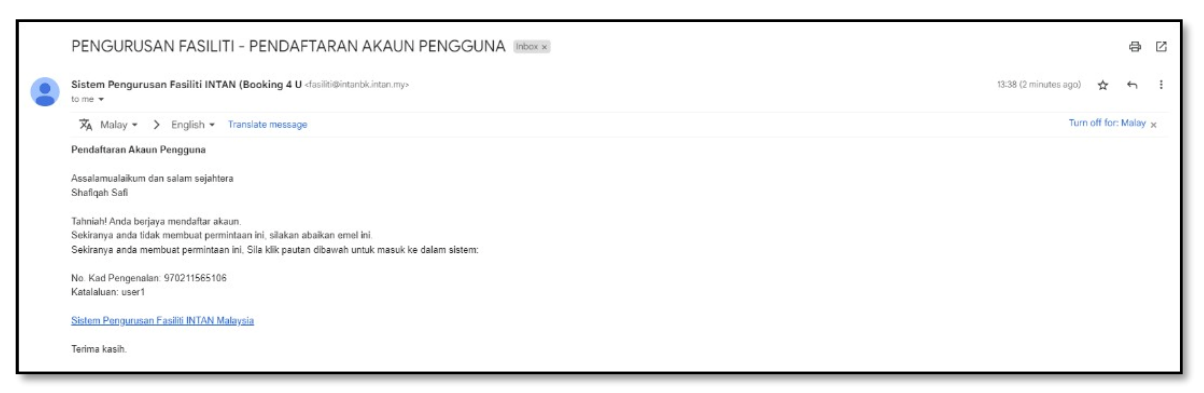

## 1.3.2 Daftar Sebagai Swasta

1. Klik pada butang **Daftar Baharu** untuk daftar akaun baru.

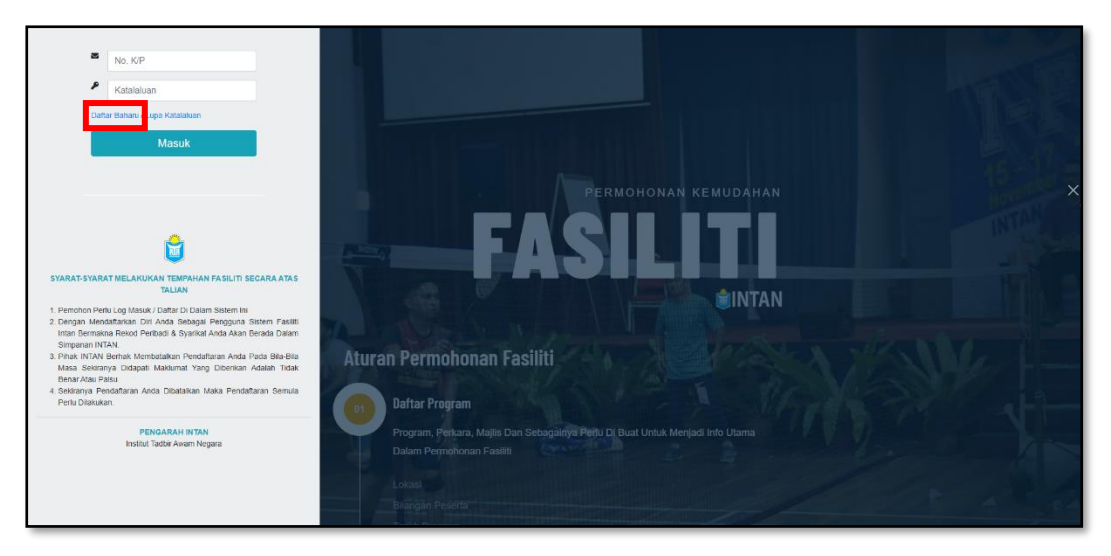

2. Masukkan No. MyKad tanpa '-' dan tekan pada butang Semak.

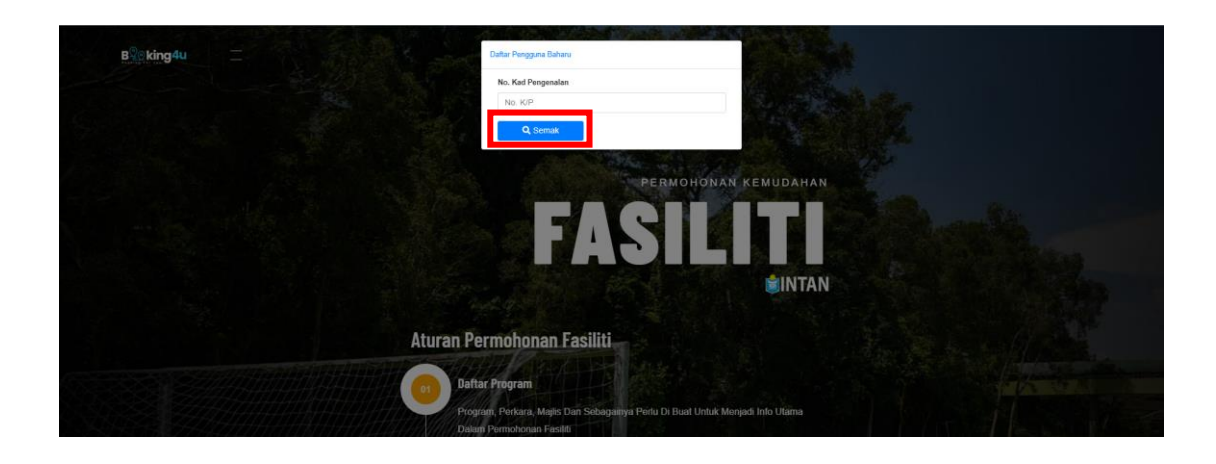

Pilih pilihan Swasta untuk daftar akaun swasta dan klik butang Daftar. Pop-up Daftar Pengguna akan dipaparkan.

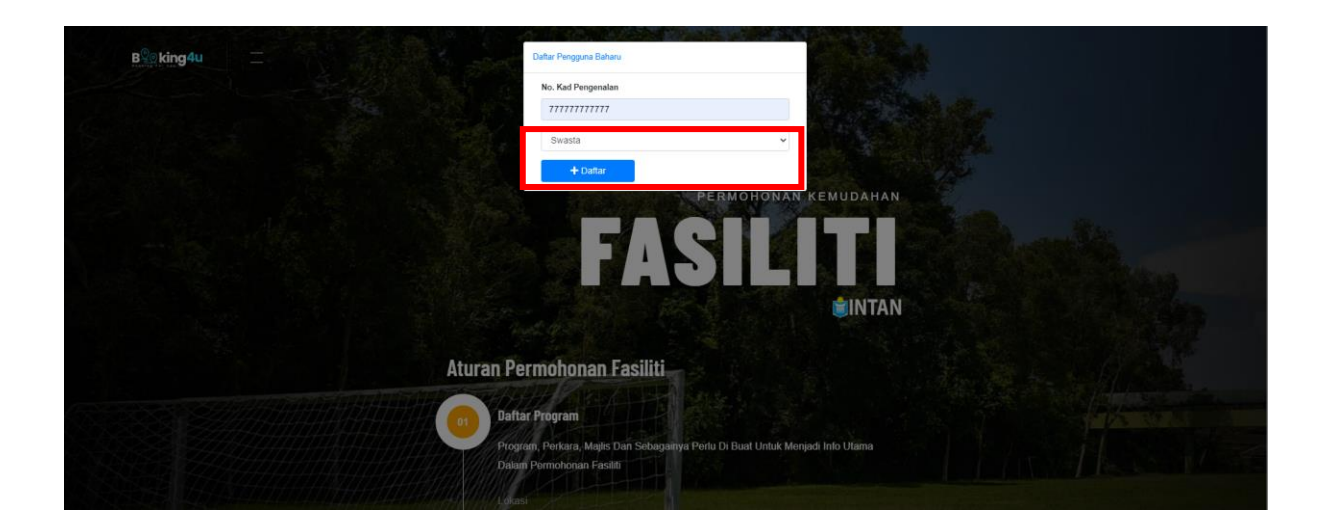

4. Klik pada butang **Teruskan** untuk daftar pengguna. Skrin **Daftar Pengguna Baharu** akan dipaparkan.

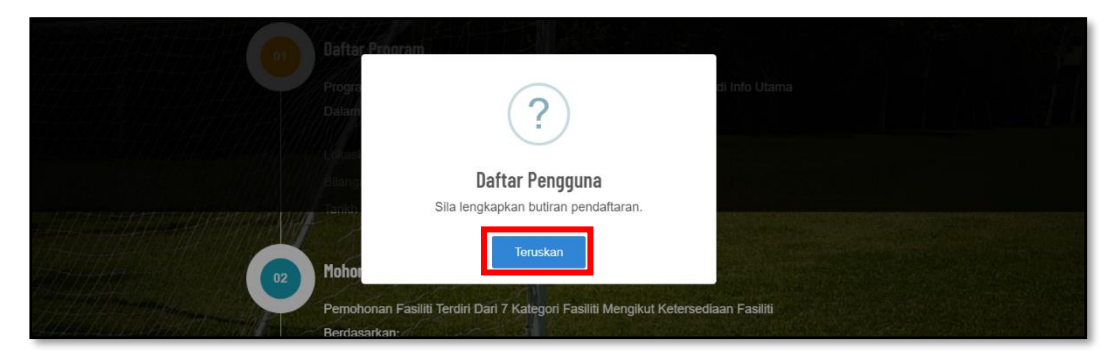

 Masukkan Maklumat Diri, Maklumat Perkhidmatan, Maklumat Tempat Bertugas dan Tetapan Katalaluan. Tanda Pengakuan dan klik pada butang Daftar Pengguna.

| Daftar Pengguna Baharu                                                                                                    | ×                                                                                                    |
|----------------------------------------------------------------------------------------------------|----------------------------------------------------------------------------------------------------|
| 1. Maklumat Diri                                                                                                    | î                                                                                                    |
| No. Kad Pengenalan                                                                                                    |                                                                                                    |
| 7777777777                                                                                                    |                                                                                                    |
| Gelaran                                                                                                    | Nama                                                                                                    |
|                                                                                                    | Nama                                                                                                    |
|                                                                                                    | I valita                                                                                                    |
|                                                                                                    |                                                                                                    |
| 2. Maklumat Perkhidmatan                                                                                                    |                                                                                                    |
| Nama Jawatan                                                                                                    |                                                                                                    |
| Nama Jawatan                                                                                                    | N CONTRACTOR OF CONTRACTOR OF |
|                                                                                                    |                                                                                                    |
|                                                                                                    |                                                                                                    |
| 3. Maklumat Tempat Bertugas                                                                                                    |                                                                                                    |
| Nama Majikan                                                                                                    | Emel Majikan                                                                                                    |
| Nama Majikan                                                                                                    | Emel Majikan                                                                                                    |
| No. Telefon Majikan                                                                                                    |                                                                                                    |
| No. Telefon Majikan                                                                                                    |                                                                                                    |
|                                                                                                    |                                                                                                    |
|                                                                                                    |                                                                                                    |
| 4. Tetapan Katalaluan                                                                                                    |                                                                                                    |
| Emel Peribadi                                                                                                    | No. Telefon                                                                                                    |
| Emel                                                                                                    | No. Telefon                                                                                                    |
| Katalaluan                                                                                                    | Pengesahan Katalaluan Katalaluan                                                                                                    |
| ridialdiuali                                                                                                    | Reteletueli                                                                                                    |
| Panjang katalaluan sekurang-kurangnya lapan (6) aksara;     Panjang maksimum 12 aksara;     Sekurang kurangna sekurangna sekurang sekurangna sekurangna sekurangna sekurangna sekurangna sekurangna sekurangna sekurangna sekurangna sekurang sekurangna sekurang sekurangna sekurangna sekuran |                                                                                                    |
| A Sekurang-kurangnya satu (1) huruf kecil;<br>A Sekurang-kurangnya satu (1) nombor;                                                                                                    |                                                                                                    |
| Sekurang-kurangnya satu (1) simbol (@SHs*7&a);                                                                                                    |                                                                                                    |
| Saya mengaku bahawa semua keterangan yang dinyat                                                                                                    | takan adalah BENAR. Sekiranya kenyataan yang diberikan                                                                                                    |
| HUAN BENAK, pinak agensi berhak membataikan sebara                                                                                                    | ng pernononan yang dibuai.                                                                                                    |
| Daftar                                                                                                    | Pengguna                                                                                                    |
|                                                                                                    | 1198                                                                                                    |
| Changer - Social IX, 9090                                                                                                    |                                                                                                    |

6. Pengguna boleh semak peti masuk (*inbox*) pada e-mel yang didaftarkan untuk mendapat pengesahan pendaftaran.

| PENGURUSAN FASILITI - PENDAFTARAN AKAUN PENGGUNA Indox x                                                                                                    | a 2                         |
|----------------------------------------------------------------------------------------------------|-----------------------------|
| Sistem Pengurusan Fasiliti INTAN (Booking 4 U disiRi@intarbbintan.my><br>to me •                                                                                                    | 13-38 (2 minutes ago) 🛧 🕤 🚦 |
| 🕱 Malay - > English - Translate message                                                                                                    | Turn off for: Malay 😠       |
| Pendaftaran Akaun Pengguna                                                                                                    |                             |
| Assalamualalkum dan salam sejahtera<br>Shafiqah Safi                                                                                                    |                             |
|                                                                                                    |                             |
| Tahniahl Anda berjaya mendaftar akaun.<br>Sekiranya anda tidak membuat permintaan ini, silakan abaikan emel ini.                                                                                                    |                             |
| Tahnishi Anda berjaya menedukati akakan.<br>Sakiannyy anda tidak membutu penemintaan kiti, silakan abakan omal kit<br>Sakiannya ada membutu penemintaan kiti, Sila kilk pautan dibawah untuk masuk ke dalam alatem:                                                                                    |                             |
| Tahniah Anda berjaya mendaftar akaum.<br>Sekiranya anda tidak membout pemintaan ini; silakian abaikan emel ini.<br>Sekiranya anda membuat pemintaan ini. Sila kilk pautan dibawah untuk masuk ke dalam aistem:<br>No. Kud Pengunahan 570211565106<br>Katalaluan: usert                                 |                             |
| Tahnishi Anda berjaya envendiate akazar.<br>Sekiranya anda fakia menbaup pemerintaan ini: Silakik pautan dibawah untuk masuk ke dalam eletem:<br>Sekiranya anda membuat pemerintaan ini. Sila kilk pautan dibawah untuk masuk ke dalam eletem:<br>Na: Kad Pengenalan: 970211585106<br>Katalaluat: usuk |                             |

## 2 FASILITI

## 2.1 Daftar Program

1. Klik link di bawah Menu Fasiliti -> Program.

| B    | king4u P                           | ROGRAM KALENDAR FASILITI |              |                                                | SUPER ADMIN |
|------|------------------------------------|--------------------------|--------------|------------------------------------------------|-------------|
|      |                                    |                          | Fasiliti     | Untuk Program Anda                             |             |
| Prog | ram                                |                          |              |                                                | O Program   |
| Bil  | Perkara                            | Tarikh Mula              | Tarikh Tamat | Lokasi                                         | Status      |
| 1    | P2022000021<br>PROGRAM VIP         | 25/09/2022               | 26/09/2022   | INSTITUT TADBIRAN AWAM NEGARA (INTAN) (BAHARU) | (III) =     |
| 2    | P2022000031<br>program biasa       | 26/09/2022               | 27/09/2022   | INSTITUT TADBIRAN AWAM NEGARA (INTAN) (BAHARU) | (HE) =      |
| 3    | P2023000011<br>Program Testing     | 04/01/2023               | 06/01/2023   | INSTITUT TADBIRAN AWAM NEGARA (INTAN) (BAHARU) | (III) =     |
| 4    | P2023000021<br>Program testinggggg | .09/01/2023              | 11/01/2023   | INSTITUT TADBIRAN AWAM NEGARA (INTAN) (BAHARU) |             |

2. Untuk daftar program, klik pada butang **Program**. Skrin **Program** akan dipaparkan.

| B    | king4u                             | PROGRAM | KALENDAR FASILITI |              |                                                | SUPER ADMIN |
|------|------------------------------------|---------|-------------------|--------------|------------------------------------------------|-------------|
|      |                                    |         | -                 | Fasiliti     | Untuk Program Anda                             |             |
| Prog | Iram                               |         |                   |              |                                                | Program     |
| Bil  | Perkara                            |         | Tarikh Mula       | Tarikh Tamat | Lokasi                                         | Status      |
| 1    | P2022000021<br>PROGRAM VIP         |         | 25/09/2022        | 26/09/2022   | INSTITUT TADBIRAN AMAM NEGARA (INTAN) (BAHARU) | ≡           |
| 2    | P2022000031<br>program biasa       |         | 26/09/2022        | 27/09/2022   | INSTITUT TADBIRAN AWAM NEGARA (INTAN) (BAHARU) | (III) =     |
| 3    | P2023000011<br>Program Testing     |         | 04/01/2023        | 06/01/2023   | INSTITUT TADBIRAN AMAM NEGARA (INTAN) (BAHARU) | <b>(11)</b> |
| 4    | P2023000021<br>Program testinggggg |         | 09/01/2023        | 11/01/2023   | INSTITUT TADBIRAN AWAM NEGARA (INTAN) (BAHARU) | ≡           |

Masukkan maklumat pada ruang disediakan dan klik pada butang Simpan. Klik pada butang Semula untuk batal.

| B <sup>2</sup> king4u    | PROGRAM KALENDAR FASILITI | O Program                                                           |                | <u>/*</u>                |           |
|--------------------------|---------------------------|---------------------------------------------------------------------|----------------|--------------------------|-----------|
|                          |                           | Kursus DTIMS                                                        |                |                          |           |
|                          |                           | Tidak mandatori, Hanya untuk kuraus yang bentaftar di DTIMS sahaja. |                | the second second second |           |
|                          |                           | Kod Kursus Contoh: [JAA0001]                                        |                | ۹.                       |           |
|                          |                           | PROGRAM<br>*Tajuk Program                                           |                |                          |           |
| Program                  |                           | * Tarikh Mula                                                       | * Tarikh Tamat |                          | C Program |
|                          |                           | dd/mm/yyyy                                                          | dd/mm/yyyy     |                          |           |
| Can                      |                           | Bit. Peserta                                                        |                |                          |           |
| Bil Perkara              | Tarikh Mula               |                                                                     |                |                          | Status    |
| 1 P2023000251<br>Testing | <b>32</b> 13/03/2023      | LOKASI PROGRAM<br>"Agensi                                           |                |                          |           |
|                          |                           | MAJLIS AGAMA ISLAM NEGERI JOHOR                                     |                |                          |           |
|                          |                           | * PENYELIA PROGRAM                                                  |                |                          |           |
|                          |                           | Nama Penyelia                                                       | No Telefon     |                          |           |
|                          |                           |                                                                     | Simpan         | emula                    |           |

4. Klik pada butang **Simpan** untuk daftar program. Klik butang **Batal** jika tidak ingin daftar program.

| B ki  | ng Au PROSRAM                      |             | O Program                |                | ×              |        |          |
|-------|------------------------------------|-------------|--------------------------|----------------|----------------|--------|----------|
|       |                                    |             | Kursus DTIMS             |                | 1.00           |        |          |
|       |                                    |             | Kod Kursus / Nama Kursus |                | Q 1            |        |          |
|       |                                    |             |                          |                |                |        |          |
|       |                                    |             | PROGRAM<br>Tajuk Program |                |                |        |          |
|       |                                    |             | Testing 1                |                |                |        |          |
|       |                                    |             |                          |                |                |        |          |
|       |                                    |             |                          |                |                |        |          |
| Progr | am                                 |             | Tarikh Mula              |                | 10             |        | OProgram |
|       |                                    |             | 11/01/2023               | (?)            | •              |        |          |
|       | <b>•</b>                           |             | Bil Peserta 30           | Ċ              |                |        |          |
| BH    | Perkara                            | Tarikh Mula | LOKASI PROCRAM           | Daftar Program |                | Status |          |
|       | P2022000021                        |             | Kategori Agensi          | Anda Pasti?    |                | (III)  |          |
|       |                                    |             | Perkhidmatan Awar        | Simpan Batal   | RA (INTAN) (   |        |          |
|       | P2022000031<br>program biasa       |             | PENYELIA PROGRAM         |                | _              | -      | =        |
|       | P2023800011                        | 04/01/2023  |                          | 0172051000     | _              | 0      | -        |
|       | Program Testing                    |             | Sharigan sari            | 0176554302     |                |        |          |
| -4    | P2023060021<br>Program testinggggg |             |                          |                | Charten Comula | -      | =        |
| 5     | P2022000111                        |             |                          |                | Simpan         |        |          |
|       | Training Fasiliti                  |             |                          |                |                |        |          |
|       |                                    |             |                          |                |                |        |          |

## 2.2 Kemaskini Program

1. Klik link di bawah Menu Fasiliti -> Program.

| B    | ding4u                             | PROGRAM | KALENDAR FASILITI |              |                                                | SUPER ADMIN |   |
|------|------------------------------------|---------|-------------------|--------------|------------------------------------------------|-------------|---|
|      |                                    |         |                   | Fasiliti     | Untuk Program Anda                             |             |   |
| Prog | ram                                | Terr    |                   |              |                                                |             |   |
| Cari |                                    | •       |                   |              |                                                |             |   |
| Bil  | Perkara                            |         | Tarikh Mula       | Tarikh Tamat | Lokasi                                         | Status      |   |
| 1    | P2022000021<br>PROGRAM VIP         |         | 25/09/2022        | 26/09/2022   | INSTITUT TADBIRAN AWAM NEGARA (INTAN) (BAHARU) | <b></b>     | = |
| 2    | P2022000031<br>program biasa       |         | 26/09/2022        | 27/09/2022   | INSTITUT TADBIRAN AWAM NEGARA (INTAN) (BAHARU) | (111)       | = |
| 3    | P2023000011<br>Program Testing     |         | 04/01/2023        | 06/01/2023   | INSTITUT TADBIRAN AWAM NEGARA (INTAN) (BAHARU) | (117)       | = |
| 4    | P2023000021<br>Program testinggggg |         | 09/01/2023        | 11/01/2023   | INSTITUT TADBIRAN AWAM NEGARA (INTAN) (BAHARU) | <b>(</b> )  | = |

2. Untuk kemaskini program, klik pada ikon **Terperinci**. Skrin **Tempahan Fasiliti** akan dipaparkan.

| B    | cing4u PRC                         | DGRAM KALENDAR FASILITI |              |                                                 | SUPER ADMIN  |
|------|------------------------------------|-------------------------|--------------|-------------------------------------------------|--------------|
|      |                                    |                         | Fasiliti     | Untuk Program Anda                              |              |
| Prog | ram                                |                         |              |                                                 | O Program    |
| Bil  | Perkara                            | Tarikh Mula             | Tarikh Tamat | Lokasi                                          | Status       |
| 1    | P2022000021<br>PROGRAM VIP         | 25/09/2022              | 26/09/2022   | INSTITUT TADBIRAN AWAM NEGARA (INTAN) (BAHARU)  | <b>(11)</b>  |
| 2    | P2022000031<br>program biasa       | 26/09/2022              | 27/09/2022   | INSTITUT TADBIRAN AWAM NEGARA (INTAN) (BAHARU)  | œ ≡          |
| 3    | P2023000011<br>Program Testing     | 04/01/2023              | 06/01/2023   | INSTITUT TADBIRAN AWAM NEGARA (INTAN) (BAHARIJ) | <b>()</b>    |
| 4    | P2023000021<br>Program testinggggg | 09/01/2023              | 11/01/2023   | INSTITUT TADBIRAN ANAM NEGARA (INTAN) (BAHARU)  | <b>(1)</b> = |

3. Klik pada butang **Kemaskini Program** dan skrin Kemaskini Program akan dipaparkan.

| ◆ PROGRAM | • 2023 42 47 10 36 13<br>P 2023 00025 162                                                              | 1-111      |                              | 15<br>15 |  |
|-----------|----------------------------------------------------------------------------------------------------|------------|------------------------------|----------|--|
|           | Testing<br>20/02/023 Hinggs 24/02/023                                                                  |            |                              | Pendaar  |  |
|           | Autr      HUSTITUT TADBIRAN AVMAM NEGARA (INTAN) B     Unitr Ringkasan Permohonan     Fasiliti Program | UKIT KIARA | e Nama Penyelia : Test 🥜 123 |          |  |
|           | 1 Dewan                                                                                                | +          | R Bilik                      | +        |  |
|           | म् Asrama                                                                                              | +          | 🛱 Kenderaan                  | •        |  |
|           | 💵 Sajian                                                                                               | +          | 🖉 Kemudahan Sukan            | •        |  |
|           | 🖵 Makmal                                                                                               |            |                              |          |  |
|           |                                                                                                    |            |                              |          |  |

4. Kemaskini maklumat program dan klik pada butang **Kemaskini** untuk menyimpan maklumat yang telah dikemaskini. Klik pada butang **Kembali** untuk batal.

|     |                                                  | 2 P202300025152           |               |                | ×                 |           |  |
|-----|--------------------------------------------------|---------------------------|---------------|----------------|-------------------|-----------|--|
|     | Q 2023-02-07 11:30-30                            | PROGRAM<br>Tajuk Program  |               |                |                   |           |  |
|     | P202300025152<br>Testing<br>20/02/2023 Hingga 24 | Testing                   |               |                |                   |           |  |
| 1.2 | 🕼 Kemaskini Program                              | Tarikh Mula               |               | Tarikh Tamat   |                   |           |  |
|     |                                                  | 20/02/2023                |               | 24/02/2023     |                   | Penilaian |  |
| CT. | 🗣 Aklif 📍 INSTITUT TA                            | Bil Peserta<br>10         |               |                |                   |           |  |
|     | G Lihat Ringkasan Perm                           | LOKASI PROGRAM            |               |                |                   |           |  |
|     | Fasiliti Progra                                  | Agensi                    | A (INTAN) B 👻 |                |                   | All and a |  |
|     |                                                  | PENYELIA & STATUS PROGRAM |               |                |                   | 62/45     |  |
|     | 1 Dewan                                          | Test                      |               | 123            | Aktif ~           | +         |  |
|     | 🕎 Asrama                                         |                           |               | Pr Attiverdan  | Kemaskini Kembali | +         |  |
|     | Coiion                                           |                           | +             | A Kamudahan Su | iken.             |           |  |

Klik pada butang Simpan untuk simpan maklumat yang telah dikemaskini. Klik pada butang Batal untuk batal.

|                                     | @ P202300025152          |                   | ×                 |                |  |
|-------------------------------------|--------------------------|-------------------|-------------------|----------------|--|
| <b>O</b> 2023-02-07 11:30-30        | PROGRAM<br>Tajuk Program |                   |                   |                |  |
| P202300025152                       | Testing                  |                   |                   |                |  |
| Testing<br>20/62/2023 Hingga 24     |                          |                   |                   | 则新闻 <u>约</u> 里 |  |
| 🕼 Kemasilani Programi,              | Tarikh Mula              |                   |                   |                |  |
|                                     | 20/02/2023               | 2                 |                   | Pendalan       |  |
| SAMT 🕈 INSTITUT TA                  | Bil Peserta<br>10        | ſ                 |                   |                |  |
| (a) I had Dividence Device          |                          | Kemaskini Program |                   |                |  |
| Condition and two data conditioning | Agensi                   | Anda Pasti?       |                   |                |  |
| Fasiliti Progra                     | INSTITUT TADBIRA         | Simpan Batal      |                   |                |  |
|                                     | PENYELIA & STATUS PROGRA | м                 |                   |                |  |
| 🏛 Dewan                             | Test                     | 123               | Aktif ~           | 18             |  |
|                                     |                          |                   | Kemaskini Kembali |                |  |
| Asrama                              |                          | Kenderaan         |                   | +              |  |

#### 2.3 Tempah Fasiliti

#### 2.3.1 Tempahan Fasiliti Dewan

1. Untuk tempahan fasiliti, klik pada ikon **Terperinci**. Skrin **Tempahan Fasiliti** akan dipaparkan.

| B    | king du PROGRAM                    | KALENDAR FASILITI |              |                                                | SUPER ADMIN |
|------|------------------------------------|-------------------|--------------|------------------------------------------------|-------------|
|      | V                                  |                   | Fasiliti     | Untuk Program Anda                             |             |
| Prog | ram                                |                   |              |                                                | Program     |
| Cari | -                                  |                   |              |                                                |             |
| Bil  | Perkara                            | Tarikh Mula       | Tarikh Tamat | Lokasi                                         | Status      |
| 1    | P2022000021<br>PROGRAM VIP         | 25/09/2022        | 26/09/2022   | INSTITUT TADBIRAN AWAM NEGARA (INTAN) (BAHARU) |             |
| 2    | P2022000031<br>program biasa       | 26/09/2022        | 27/09/2022   | INSTITUT TADBIRAN AWAM NEGARA (INTAN) (BAHARU) | (A12) =     |
| 3    | P2023000011<br>Program Testing     | 04/01/2023        | 06/01/2023   | INSTITUT TADBIRAN AWAM NEGARA (INTAN) (BAHARU) |             |
| 4    | P2023000021<br>Program testinggggg | 09/01/2023        | 11/01/2023   | INSTITUT TADBIRAN AWAM NEGARA (INTAN) (BAHARU) | (112) =     |
| 5    | P2022000111<br>Training Fasiliti   | 21/12/2022        | 22/12/2022   | INSTITUT TADBIRAN AWAM NEGARA (INTAN) (BAHARU) |             |

 Untuk tempahan fasiliti dewan, klik pada kategori fasiliti Dewan dan klik pada butang Mohon. Skrin Tempahan Fasiliti Dewan akan dipaparkan.

| ← PROG    | RAM<br>© 2023-01-30 15:30-26                                                                    |                     |                                      | H         | TER     |
|-----------|-------------------------------------------------------------------------------------------------|---------------------|--------------------------------------|-----------|---------|
| T         | P202300025152<br>Testing<br>■ 13/03/2023 Hingga 17/02/2023<br>C <sup>2</sup> Kemasikini Program |                     |                                      | Penilaian | 15-ITAN |
| 2         | Aktir      INSTITUT TADBIRAN AWAM NEGARA     O Lihat Ringkasan Permohonan                       | (INTAN) BUKIT KIARA | \varTheta Nama Penyelia : Test 🤳 123 |           |         |
| EUDingtor | Fasiliti Program                                                                                |                     |                                      | and a     | Y       |
|           | 🏛 Dewan                                                                                         | -                   | 😭 Bilik                              | +:        |         |
|           | - Tlada Permohonan -                                                                            | Mohon               | 🛱 Kenderaan                          | +         |         |
|           | 理 Asrama                                                                                        |                     | 🖉 Kemudahan Sukan                    | +         |         |
| -         |                                                                                                 |                     |                                      |           |         |
| /         | ₽ Sajian                                                                                        | +                   |                                      |           |         |
|           | 🖵 Makmal                                                                                        | +                   |                                      |           |         |
|           |                                                                                                 |                     |                                      |           | 0       |

3. Masukkan maklumat carian pada ruang disediakan dan klik pada butang Semak.

| 血 Fasiliti D                                                                                            | ewan                   |
|----------------------------------------------------------------------------------------------------|------------------------|
| i Tempoh tempahan sekurang kurangnya (2) Hari sebelum program dan tidak lebih (40) Hari sebelum program |                        |
| ☆ Senarai Dewan                                                                                         | Senarai Pilihan        |
| Sila Buat Semakan Untuk Paparan Senarai Dewan                                                           | Q Carian               |
|                                                                                                    | 13/03/2023 -           |
|                                                                                                    | 17/02/2023 🗖 -Sesi- 🗸  |
|                                                                                                    | INSTITUT TADBIRAN AW * |
|                                                                                                    | Semak                  |
| *                                                                                                    | Kemba                  |

4. **Senarai Dewan** dipaparkan di sebelah kiri dan klik pada butang **Mohon** pada dewan yang ingin ditempah.

| 童 Fasiliti De                                                                                                    | wan                                                                                                    |
|----------------------------------------------------------------------------------------------------|----------------------------------------------------------------------------------------------------|
| i Tempoh tempahan sekurang kurangnya (2) Hari sebelum program dan tidak lebih (40) Hari sebelum program<br>π Senarai Dewan                              | Senarai Pilihan                                                                                                    |
| DEWAN SERBAGUNA INTAN<br>INSTITUT TADBIRAN AWAM NEGARA (INTAN) BUKIT KIARA<br>J 0143000136, null I Super Admin Aras BAWAH, Blok, BULATAN INTAN<br>Mohon | Q. Carian           20/02/2023           24/02/2023           Satu Hari (09:00 - 22:0 v           INSTITUT TADBIRAN AW v           Semak |
| ^                                                                                                    | Kembali                                                                                                    |

5. Masukkan maklumat pada ruang yang disediakan dan klik pada butang Pilih.

|                                                   | Dewan Seri Baiduri<br>Institut tadbiran awam negara                                   | (INTAN) (BAHARU)  |                                 |                  | <b>9</b> 110 |
|---------------------------------------------------|---------------------------------------------------------------------------------------|-------------------|---------------------------------|------------------|--------------|
|                                                   | <ul> <li>+60143000137, null</li> <li>Pentadbit</li> <li>Mohon</li> </ul>              | r Agensi 1 📍 Aras | INTAN BUKIT KIARA, E            | llok ,           |              |
| Item ICT                                          |                                                                                       | Kuantiti          | Item Lain                       |                  | Kuantiti     |
| Speaker Maksimum Kuantiti Sedia Ada 1             |                                                                                       | 1                 | Papan Tanda Maksimum Kuantiti S | iedia Ada 2      | 2            |
| *Sila klik pada gambar bagi membuat pilihan susun | atur dewan                                                                            |                   |                                 |                  |              |
|                                                   | Lain-Iain Susun Atur<br>Klik Untuk Muat Naik Susun Atur<br>Choose File No file chosen | [                 |                                 |                  |              |
| Catatan                                           |                                                                                       | li                | Bilangan Peserta                | Bilangan Peserta |              |

6. Maklumat permohonan dipaparkan pada Permohonan dan klik pada butang Simpan.

| i Tempoh tempahan sekurang kurangny | a (2) Hari sebelum program dan tidak lebih (40) Hari sebelum program                                                                                                    |              |                                                                                                    |
|-------------------------------------|----------------------------------------------------------------------------------------------------|--------------|----------------------------------------------------------------------------------------------------|
| 🟛 Senarai Dewan                     |                                                                                                    |              | Senarai Pilihan                                                                                                    |
|                                     | Dewan Seri Baiduri<br>INSTITUT TADBIRAN ARIVAN NEGARA (INTAN) (BAHARU)<br>J + 4014300137, mail @ Pertadbir Agensi 1 * Aras INTAN BURT KARA, Bisk.                                              | <b>e</b> 10  | Q Certem           21/12/2022           Satu Hari (00:00-22:00)           Pusthidmatan Awam Pensehatuan           • INSTITUT TADBIRAN AWAM MEGAR + |
|                                     | Dewan Teratai           INSTITUT TADBIRNI ANIVAN INEGARA (INTAN) (BAHARU)           J 0143000136, null              • Super Admin             * Aras INTAN BURIT KARAA.Blok.            Monten | <b>Q</b> 100 | Emerican Sila Buat Semakan Sebelum Simpan           - X         Dewan Seri Balakat (prove gawane)         2112/2022-22112/2022                     |
|                                     | Dewan Teratai<br>Institut Tadbiran anivan Negara (INTAN) (BAHARU)                                                                                                    | <b>e</b> 100 | Simpan                                                                                                    |

7. Klik pada butang **Simpan** untuk daftar permohonan. Klik butang **Batal** untuk batal.

| npoh tempahan sekurang kurang | nya (2) Hari sebelum program dan tidak lebih (40) Hari sebelum program        |               |                                                                                             |
|-------------------------------|-------------------------------------------------------------------------------|---------------|---------------------------------------------------------------------------------------------|
| Senarai Dewan                 |                                                                               |               | Senarai Pilihan                                                                             |
|                               | Dewan Seri Baiduri<br>Institut Tadeiraa awaa negara (intan) (baharu)          | <b>O</b> 110  | Q Carlan<br>30/12/2022 - 05/01/2023 -                                                       |
|                               | J +6014000137, ruli 🕒 Piersadbir Agenel 1 🥈 Area NITAN BUICH KAM              |               | Satu Hari (09.00 - 22.00 )  Petholmatan Awam Persekutaan  INSTITUT TADBIRANAVAM NEGAR       |
|                               | Dewan Teratai Anda Pasti? Dewan Teratai Simpun Batal Batal                    | 1002          | Stenak                                                                                      |
|                               | J 014300135 null (O Super Admin * Aras INTAN BUAT KUARAasSebs Blok as, SeeSeS |               | Dewan Seri Balduri 30/12/2022-03/01/2     IngTitrut Tablinan Alaka Helsaña (Intar) (Bananu) |
|                               | Dewan Teratai                                                                 | <b>()</b> 100 | Simpan                                                                                      |

8. Satu tetingkap notifikasi akan diberikan bahawa daftar permohonan telah berjaya dan klik pada butang OK.

| Senarai Dewan         |                                                                                    |              | Senarai Pilihan                                                                        |
|-----------------------|------------------------------------------------------------------------------------|--------------|----------------------------------------------------------------------------------------|
| Terrestations         |                                                                                    |              | Q, Carien                                                                              |
| The second second     | Dewan Seri Baiduri                                                                 | <b>e</b> 110 |                                                                                        |
|                       | INSTITUT TADBIRAN AWAM NEGARA (INTAN) (BAHARU)                                     |              | 30/12/2022 🗂 - 03/01/2023 🗖                                                            |
|                       | ¢ +60143000137, null                                                               |              | Satu Han ( 09:00 - 22:00 )                                                             |
| and the second second | Motora                                                                             |              |                                                                                        |
|                       |                                                                                    |              | Perkhidmatan Awam Persekutuan     •     INSTITUT TAUDIKAN AWAM NEGAP                   |
| 6                     |                                                                                    |              | County -                                                                               |
|                       | Permohonan Selesai                                                                 |              |                                                                                        |
|                       | Dewan Teratai                                                                      | 1002         | E Pemohonan                                                                            |
|                       | INSTITUT TADBIRAN AWAM NEGARA (INTAN) (BAHARU)                                     |              | Sila Buat Semakan Sebelum Simpan                                                       |
|                       | 🥔 0143000136, null 🧧 Super Admin 📍 Aras INTAN BUKUT KUARAasSesSe, Blok as, SessSeS |              |                                                                                        |
|                       | Mohon                                                                              |              | Dewan Seri Balduri 30/12/2022-03/01/<br>INSTITUT TADEIRAN ARAM NEGARA (INTAN) (BAHARU) |
|                       | -                                                                                  |              |                                                                                        |
|                       | Newan Teratai                                                                      | <b>A</b> 100 |                                                                                        |
|                       | Dewait felatai                                                                     | 0100         | Simpan                                                                                 |

9. Untuk batal tempahan fasiliti dewan, klik pada kategori fasiliti **Dewan**. Skrin akan memaparkan maklumat terperinci tempahan fasiliti.

| ← PROGRAM |                                                                                                    |         |                                                |           |  |
|-----------|----------------------------------------------------------------------------------------------------|---------|------------------------------------------------|-----------|--|
|           | 0 2023-02-28 11:16:12                                                                                 |         |                                                |           |  |
|           | P20200064152<br>Testing Fasilit<br>■ 06:03/2023 Hingga 07:03/2023<br>IZ Kemadare Program              |         |                                                | Pornlausr |  |
|           | AM     INSTITUT TADBIRAN AWAM NEGARA (INTAN) BUR<br>Libur Regulation Permotorian     Fasiliti Program | T KIARA | <ul> <li>Nama Penyelia : Tost 🥜 123</li> </ul> | -         |  |
|           | 血 Dewan                                                                                               | +       | 😤 Bilik                                        | •         |  |
|           | 🕎 Asrama                                                                                              | 2       | 🚘 Kenderaan                                    | . +       |  |
|           | 🖳 Sajian                                                                                              | - 14    | 🏖 Kemudahan Sukan                              |           |  |
|           | 🖵 Makmal                                                                                              |         |                                                |           |  |
|           |                                                                                                    |         |                                                |           |  |

10. Klik pada butang **Batal** untuk batal tempahan fasiliti.

| ← PROGRAM |                                                                       |                                      |                                                   |
|-----------|-----------------------------------------------------------------------|--------------------------------------|---------------------------------------------------|
| • 20      | 23-02-28 11:16:12                                                     |                                      |                                                   |
| Р         | 202300054152                                                          |                                      |                                                   |
|           | strog Fasiliti<br>06/05/2023 Hingga 07/05/2023<br>27 Konsukki Pingsan |                                      | Perdalan                                          |
|           | AMI 📍 INSTITUT TADBIRAN AWAM NEGARA (INTAN) BUKIT KIARA               | \varTheta Nama Penyelia : Test 🤳 123 |                                                   |
|           | \varTheta Lihat Ringkasan Permohonan                                  |                                      | -                                                 |
| Fa        | siliti Program                                                        | -                                    |                                                   |
|           | 🏛 Dewan 🗕                                                             | A Bilik                              | *                                                 |
|           | * SPEAKERS CORNER (Sedang Diproves)                                   |                                      |                                                   |
|           | Tarikh 06/03/2023-07/03/2023                                          | 📾 Kenderaan                          | <ul> <li>Interface (1) (1) (1) (1) (1)</li> </ul> |
|           | Sesi Satu Hari                                                        |                                      |                                                   |
|           | Bil Peserta 10                                                        | 🕸 Kemudahan Sukan                    | * <b>*</b>                                        |
|           | Peralatan ICT Projektor Smart Board Smart TV                          | TA                                   |                                                   |
|           | Peratatan Lain Sola ()<br>PA sistem ( mic and speaker ) ()            |                                      |                                                   |
|           | Tatal<br>Motori                                                       |                                      |                                                   |

11. Klik pada butang **Batal** untuk batal permohonan. Klik pada butang **Kembali** untuk kembali ke skrin sebelumnya.

| € PROGRAM |                                                            |                              |  |
|-----------|------------------------------------------------------------|------------------------------|--|
|           | Peralatan ICT Projektor O Smart Board O Smart TV O         | a sure is the                |  |
|           | Peralatan Lain Sofa ()<br>PA sistem ( mic and speaker ) () |                              |  |
| - maile   | Bald                                                       | ?                            |  |
|           |                                                            | Batal Permohonan             |  |
| P         | 🛿 Asrama                                                   | Anda Pasti?<br>Batal Kembali |  |
|           | 🕑 Sajian                                                   | ·                            |  |
|           | <b>D</b> Makmal                                            | · 4/01/1/00/0                |  |
|           |                                                            |                              |  |

#### 2.3.2 Tempahan Fasiliti Asrama

 Untuk tempahan fasiliti asrama, klik pada kategori fasiliti Asrama dan klik pada butang Mohon. Skrin Tempahan Fasiliti Asrama akan dipaparkan.

| ← PROGRAM |                                                                                                    |                                                                                                    |         |
|-----------|----------------------------------------------------------------------------------------------------|----------------------------------------------------------------------------------------------------|---------|
|           | 0 2023 01-31 9 39 28                                                                                |                                                                                                    |         |
|           | P20220028152           Testing           2002/2023 Hingga 24/02/2023           [2] Komoskov Program |                                                                                                    | Penlaan |
|           | Aktr Institut Tadbiran awam Negara (Intan) bukit kiara                                              | e Nama Penyelia : Test 🤳 123                                                                                    |         |
|           | ● Litat Ringkasan Permotonan Fasiliti Program                                                       |                                                                                                    |         |
|           | 血 Dewan                                                                                             | + 🍘 Bilik                                                                                                    | +       |
|           | 🔛 Asrama                                                                                            | - Renderaan                                                                                                    |         |
|           | - Tiada Permohonan -                                                                                | & Kemudahan Sukan                                                                                               | •       |
|           | ■ Sajian                                                                                            |                                                                                                    |         |
|           | 🖵 Makmal                                                                                            |                                                                                                    |         |
|           |                                                                                                    | A STATE OF A STATE OF A STATE OF A STATE OF A STATE OF A STATE OF A STATE OF A STATE OF A STATE OF A STATE OF A |         |

2. Untuk memuat naik senarai peserta, klik **Muat Naik** dan klik pada butang **Format Excel** dan fail format excel akan dimuat turun.

| Irrpoh kengahan Idai yakurang kurang                                         | vi (i) Harl schelum program dan tidak tebri (20) Harl schelum pr | Fasiliti Asrama                                                                |
|------------------------------------------------------------------------------|------------------------------------------------------------------|--------------------------------------------------------------------------------|
| 型 Tempahan Asrama<br>まthuat Naik                                             | <b>▲</b> frmat îr                                                | al Permokonan                                                                  |
| 🖬 isi Maklumat                                                               |                                                                  | 06/03/2023 🗖 Hingga 07/03/2023 🗖 INSTITUT TADBIRAN AWAM NEGARA (INTAN) BUKIT * |
| isi Maklumat Peserta<br>Isi Satu Persatu, Digalakan Pada Jumlan Peserta Yang | ) Memohon Kurang Dari 10 :                                       | Catatan                                                                        |
| * Nama Peserta                                                               | * Jawatan/Gred                                                   | li li                                                                          |
| * No Kad Pengenalan                                                          | No. Kenderaan                                                    | Tiada Senaral Peserta                                                          |
| * No. Telefon                                                                | * Catatan Penyakit                                               |                                                                                |
| * Emel                                                                       |                                                                  | 🔒 Simpan                                                                       |
| ~                                                                            |                                                                  | Kembali                                                                        |

3. Masukkan maklumat di dalam fail format excel dan muat naik senarai peserta. Maklumat peserta akan dipaparkan pada **Permohonan** di sebelah kanan.

| Tempoh tempahan tidak sekurang kurangnya (6) Hari sebelum program dan tidak lebih (20) Hari sebelum pro                          | Fasiliti Asrama                                                                |
|----------------------------------------------------------------------------------------------------|--------------------------------------------------------------------------------|
| Tempahan Asrama                                                                                                    | E Permotonan                                                                   |
| Must Nalk Senaral Peserta<br>Jita Senara Yang Medalih 10 Dang, Jana Boleh Menggunatan Tangkim Excel Untuk Menuatmak Nama Peserta | 06/03/2023 🗖 Hingga 07/03/2023 🗖 INSTITUT TADBIRAN AWAM NEGARA (INTAN) BUKIT * |
| Choose File No file chosen                                                                                                    | Catatan                                                                        |
| C fol Makumat                                                                                                    | Tiada Senaral Peserta                                                          |
|                                                                                                    | 🖨 Simpan                                                                       |
| ^                                                                                                    | Kembali                                                                        |

4. Untuk isi maklumat peserta, klik **Isi Maklumat** dan masukkan maklumat pada ruang yang disediakan dan klik pada butang **Tambah**.

| i Tempoh tempahan tidak sekurang kurangnya i                                     | (5) Hari sebelum program dan tidak lebih (30) Hari sebelum program |                                                                                |
|----------------------------------------------------------------------------------|--------------------------------------------------------------------|--------------------------------------------------------------------------------|
| 👳 Tempahan Asrama                                                                |                                                                    |                                                                                |
| 🛃 Muat Naik                                                                      | 🛓 Format Excel                                                     | Permohonan                                                                     |
| 🖬 Isi Maklumat                                                                   |                                                                    | 06/03/2023 🗖 Hingga 07/03/2023 🗂 INSTITUT TADBIRAN AWAM NEGARA (INTAN) BUKIT * |
| Isi Maklumat Peserta<br>Isi Satu Persatu, Digalakan Pada Jumlah Peserta Yang Mer | mohon Kurang Dari 10                                               | Catatan                                                                        |
| * Nama Peserta                                                                   | * Jawatan/Gred                                                     | A.                                                                             |
| * No Kad Pengenalan                                                              | No. Kenderaan                                                      | Tiada Senara/ Peserta                                                          |
| * No. Telefon                                                                    | * Catatan Penyakit                                                 |                                                                                |
| * Emel                                                                           |                                                                    | <b>Lil</b> Simpen                                                              |
|                                                                                  |                                                                    |                                                                                |
| Tambah                                                                           |                                                                    |                                                                                |
| ^                                                                                |                                                                    | Kemba                                                                          |

 Maklumat peserta akan dipaparkan pada Permohonan di sebelah kanan. Pilih maklumat Kategori dan klik pada butang Simpan.

| 1. Huat Naik                                                        | ± ie                    | met Sicel | n           |                   |                           |  |
|---------------------------------------------------------------------|-------------------------|-----------|-------------|-------------------|---------------------------|--|
| 🗃 Isi Maklumat                                                      |                         | 06/03/202 | 3 🗖 Hingga  | 07/03/2023        | AM NEGARA (INTAN) BUKIT * |  |
| Maklumat Peserta<br>Salu Persatu, Digalakan Pada Jumlah Peserta Yar | g Memohan Kurang Den 10 | Catatan   |             |                   |                           |  |
| * Nama Peserta                                                      | * Jawatan/Gred          |           |             |                   |                           |  |
| * No Kad Pengenalan                                                 | No. Kenderaan           | Cari      | 0           | ÷                 |                           |  |
| * No. Telefon                                                       | * Catatan Penyakit      | BIL       | NAMA        | NO KAD PENGENALAN | NO TELEFON                |  |
| * Emel                                                              |                         |           | 01-5-11-0-5 | 070044565406      | 0476084900                |  |

6. Klik pada butang **Simpan** untuk daftar permohonan. Klik butang **Batal** untuk batal.

|                                                                       |    |              | Y          |            |      |
|-----------------------------------------------------------------------|----|--------------|------------|------------|------|
| 🖬 Tempahan Asrama                                                     |    |              |            |            |      |
| 🚓 thurt hintic                                                        | A. | E Farmohonin |            |            |      |
| 🔁 isi Kakhomat                                                        |    | *            |            |            |      |
| isi Maklumat Peserta<br>Ili Dei Perati, Opeania Pase Junch Pesete Ver |    | (?)          |            |            |      |
|                                                                       |    |              |            |            |      |
|                                                                       |    | Anda Pasti?  |            |            |      |
|                                                                       |    |              | PENGENALAN | NO TELEFON | *    |
|                                                                       |    | Simpan Batal | 35106      |            | ×    |
|                                                                       |    |              |            |            |      |
| O Tambah                                                              |    |              |            |            |      |
|                                                                       |    |              |            |            |      |
|                                                                       |    |              |            |            | Kemb |

7. Satu tetingkap notifikasi akan diberikan bahawa daftar permohonan telah berjaya dan klik pada butang OK.

|                                                                                             |                                                                    | 🖽 Fasiliti A                  | srama                             |                          |     |
|---------------------------------------------------------------------------------------------|--------------------------------------------------------------------|-------------------------------|-----------------------------------|--------------------------|-----|
| 🕯 Tempoh tempahan tidak sekurang kurangnya                                                  | (3) Hari sebelum program dan tidak lebih (10) Hari sebelum program |                               |                                   |                          |     |
| Tempanan Asrama     Arat Naik                                                               |                                                                    | Firmat Excel                  |                                   |                          |     |
| Isi Maklamat<br>Isi Maklamat Peserta<br>Ito Satu Peneta, Dapatata Pasa Jumah Pesera Yang Me | motor Kurang Dari 10                                               |                               | Sajian (Ya) 👻 Perkhidm            | atan Awam Persekutuan    |     |
| * Nama Peserta<br>* No Kad Pengenalan                                                       | * Jawatan/Gred                                                     | Permohonan Sele               | esai                              |                          |     |
| * No. Telefon                                                                               | * Catatan Penyakit                                                 |                               | -                                 |                          |     |
| • Emet                                                                                      |                                                                    | BIL NAMA<br>- 1 Shafigah Safi | NO KAD PENGENALAN<br>970211566106 | NO TELEFON<br>0176954302 | *   |
|                                                                                             |                                                                    | B Simpan                      |                                   |                          |     |
|                                                                                             |                                                                    |                               |                                   |                          | Kem |

8. Untuk batal tempahan fasiliti asrama, klik pada kategori fasiliti Asrama. Skrin akan memaparkan maklumat terperinci tempahan fasiliti.

| ← PROGRAM |                                                                                                    |                    |                              |           |      |
|-----------|----------------------------------------------------------------------------------------------------|--------------------|------------------------------|-----------|------|
|           | Q 2023-02-28 11:16:12                                                                                   |                    |                              |           |      |
|           | P202300054162<br>Testing Fasitit<br>■ 06/03/2023 Hingga 07/03/2023<br>C€ <sup>*</sup> formackes Program |                    |                              | Portation |      |
|           | Astr      INSTITUT TADBIRAN AWAM NEGARA (     CLIMI Reglassan Permetionan                               | INTAN) BUKIT KIARA | 🕒 Nama Penyelia : Test 🥒 123 |           |      |
|           | Easiliti Program                                                                                        |                    |                              | +         |      |
|           | Asrama                                                                                                  |                    | 🛱 Kenderaan                  | :*)       | 94 3 |
|           | 🖃 Sajian                                                                                                | ÷.                 | 🥸 Kemudahan Sukan            |           |      |
|           | C Makmal                                                                                                | *                  |                              |           |      |
|           |                                                                                                    |                    |                              |           |      |

9. Klik pada butang **Batal** untuk batal tempahan fasiliti.

| P202300054152<br>Testing Fasiliti            |              |                   |                    |  |
|----------------------------------------------|--------------|-------------------|--------------------|--|
| Gf Kennakari Program                         |              |                   | Pernilaun          |  |
| Asian President of Helderon Antonia Buddeore |              |                   | and the set of the |  |
| Fasiliti Program                             |              |                   |                    |  |
| 醒 Asrama                                     | -            | 😪 Kenderaan       | •                  |  |
| - 06/03/2023-07/03/2023                      | tung Dertees | 🍄 Kemudahan Sukan | ·                  |  |
| Catatan                                      |              |                   |                    |  |
|                                              | Mohon        |                   |                    |  |
|                                              |              |                   |                    |  |

10. Klik pada butang **Batal** untuk batal permohonan. Klik pada butang **Kembali** untuk kembali ke skrin sebelumnya.

| ← PROGRAM |                                                                      |                     |                   |   |   |
|-----------|----------------------------------------------------------------------|---------------------|-------------------|---|---|
|           | 血 Dewan                                                              | +                   | A Bilik           | * |   |
|           | 🕎 Asrama                                                             | -                   | 🛱 Kenderaan       | + |   |
|           | - 0603/2023-07/03/2023<br>Peserta 1<br>Sajian Ya<br>Catatan<br>Batad | Batal Per<br>Anda   | mohonan<br>Pasti? | + |   |
|           | I Makmal                                                             | Batal<br>Monor<br>+ | Kombali           |   |   |
|           |                                                                      |                     |                   |   | 0 |

### 2.3.3 Tempahan Fasiliti Sajian

Untuk tempahan fasiliti sajian, klik pada kategori fasiliti Sajian dan klik pada butang Mohon.
 Skrin Tempahan Fasiliti Sajian akan dipaparkan.

| <pre> vertine vertine</pre> | ← PROGRAM |                                                                                            |            |                                      |         |  |
|----------------------------------------------------------------------------------------------------|-----------|--------------------------------------------------------------------------------------------|------------|--------------------------------------|---------|--|
| Persone stell     Persone stell                                                                                                    |           | © 2023-01-31 9:39:28                                                                       |            |                                      |         |  |
| <ul> <li>Anti  NETTUT TADBERAN AVAAN NECARA (NTAN) BURT KARA </li> <li> Nema Peryeis: Tet:  1:2 </li> </ul>                                                                                                    |           | P20220005152<br>Testing<br>2002/2023 Hingsa 24/02/2023<br>(* Kontaskiti Phogram            |            |                                      | Perduan |  |
| ↓ Lut Torgeaun Pernotocon                                                                                                    |           | Aktif INSTITUT TADBIRAN AWAM NEGARA (INTAN) BI<br>INSTITUT TADBIRAN AWAM NEGARA (INTAN) BI | UKIT KIARA | \varTheta Nama Penyelia : Test 🤳 123 |         |  |
| Im Dewan     Im Dewan     Im Asrama     Im Asrama <th></th> <th>● Lind Ringlasan Pernohunan<br/>Fasiliti Program</th> <th></th> <th></th> <th></th> <th></th>                                                                                                    |           | ● Lind Ringlasan Pernohunan<br>Fasiliti Program                                            |            |                                      |         |  |
| <ul> <li>Asrama</li> <li>Cajian</li> <li>Tada Permotonan -</li> <li>Motorn</li> <li>Matmal</li> </ul>                                                                                                    |           | 宜 Dewan                                                                                    | +          | 😤 Bilik                              | *       |  |
| Caspin     Caspin     Caspi            |           | 🕎 Asrama                                                                                   | ÷          | 🛱 Kenderaan                          | +       |  |
| - Tada Permotonan -<br>Michon  P Nakmai                                                                                                    |           | P Sajian                                                                                   | -          | 🕲 Kemudahan Sukan                    |         |  |
| Takmal +                                                                                                    |           | - Tiada Permohonan -                                                                       | Mohon      |                                      |         |  |
|                                                                                                    |           | C Makmal                                                                                   | •          |                                      |         |  |

2. Masukkan maklumat di Senarai Sajian dan klik pada butang Tambah.

| empo           | h tempahan sekurang kurangnya ( | ) Hari sebelum program dan b | dak lebih (60) Hari sebelum program            |                                  |
|----------------|---------------------------------|------------------------------|------------------------------------------------|----------------------------------|
| P              | Senarai Sajian                  |                              |                                                | Senarai Pilihan                  |
| 06/0           | 13/2023 📋 Hingga 0              | 7/03/2023 🗖 INSTI            | TUT TADBIRAN AWAM NEGARA (INTAN) BUKIT KIARA * | Sila Buat Semakan Sebelum Simpan |
| 3              | Nama Sajian                     | Masa                         | Lokasi                                         | No reculto                       |
|                | Sarapan                         | 06:30 - 08:00                |                                                | No results                       |
|                | Minum Pagi                      | 09:00 - 11:00                |                                                |                                  |
|                | Makan Tengah Hari               | 12:30 - 13:30                |                                                | E Simpan × Semula                |
| 2              | Minum Petang                    | 14:00 - 16:00                |                                                |                                  |
|                | Makan Malam                     | 18.30 - 20.00                |                                                | Kem                              |
| angar          | n Peserta                       | F                            | Peserta Alergi/Vegeterian *                    |                                  |
| 10             |                                 |                              | 0                                              |                                  |
| tatan<br>Catal | an                              |                              |                                                |                                  |

 Maklumat permohonan yang dimasukkan akan dipaparkan di Senarai Pilihan dan klik pada butang Simpan.

| Call Concernance |                                                           |                            |                                              | Hidan | gan S          | ajian                            |                                   |
|------------------|-----------------------------------------------------------|----------------------------|----------------------------------------------|-------|----------------|----------------------------------|-----------------------------------|
|                  |                                                           |                            |                                              |       |                |                                  | Street All                        |
| S                | tempahan sekurang kurangnya (3)<br>T <b>enarai Sajian</b> | ) Hari sebelum program dan | tidak lebih <b>(50) Hari</b> sebelum program |       | Senarai Piliha | n                                |                                   |
| 03               | 3/2023 🗂 Hingga 07                                        | /03/2023 🗖 -Piit           | je                                           | *     | Sila Buat Sema | <b>nan</b><br>kan Sebelum Simpan |                                   |
|                  | Nama Sajian<br>Sarapan                                    | Masa<br>06:30 - 08:00      | Lokasi                                       |       | ► 06/03/2023   | Minum Pagi (DEWAN MAKAN) ×       | Makan Tengah Hari (DEWAN MAKAN) × |
|                  | Minum Pagi                                                | 09:00 - 11:00              |                                              |       | ▶ 07/03/2023   | Minum Pagi (DEWAN MAKAN) ×       | Makan Tengah Hari (DEWAN MAKAN) × |
|                  | Makan Tengah Hari                                         | 12:30 - 13:30              |                                              |       |                |                                  |                                   |
|                  | Minum Petang                                              | 14:00 - 16:00              |                                              |       | 🖬 Simpan       | × Semuia                         |                                   |

4. Klik pada butang **Simpan** untuk daftar permohonan. Klik butang **Batal** untuk batal.

|        |                                 | 31                           |                                          | P Hidangan Sajian                                                          |
|--------|---------------------------------|------------------------------|------------------------------------------|----------------------------------------------------------------------------|
| Tempol | n tempahan sekurang kurangnya i | (3) Hari sebelum program dan | tidax lebih <b>(50) Hari</b> sebelum pro | yan                                                                        |
| æ :    | Senarai Sajian                  |                              |                                          | Senarai Pilihan                                                            |
| 06/0   | 3/2023 🗖 Hingga (               | 07/03/2023 🗖 -PW             | h-                                       | Pemohonan     Sila Buat Semakan Sebelum Simpan                             |
|        | Nama Sajian                     | Masa                         | Lokasi                                   | > 06/03/2023 Marrier Date (PENAM MARANNA - Martin Teach Mar (PENAM MARANNA |
|        | Sarapan                         | 06.30 - 08.00                |                                          | малал нелдал нан (Селичи киничи) ж                                         |
|        | Minum Pagi                      | 09:00 - 11:00                |                                          | (DEWAN MAKAN) × Makan Tengah Hari (DEWAN MAKAN) ×                          |
|        | Makan Tengah Han                | 12:30 - 13:30                |                                          |                                                                            |
|        | Minum Petang                    | 14:00 - 16:00                |                                          | Daftar Permohonan                                                          |
|        |                                 |                              |                                          | Anda Pasti? Simpan Bistal Kemit                                            |

5. Satu tetingkap notifikasi akan diberikan bahawa daftar permohonan telah berjaya dan klik pada butang OK.

|       |                                 |                            |                                    | 2 Hidangan Sajia                         | an A Real For                                          |
|-------|---------------------------------|----------------------------|------------------------------------|------------------------------------------|--------------------------------------------------------|
| empol | n tempahan sekurang kurangnya ( | ) Hari sebelum program dan | bdak lebih (50) Hari sebelum progr | an                                       |                                                        |
|       | Senarai Sajian                  |                            |                                    | Senarai Pilihan                          |                                                        |
| 06/0  | 13/2023 🗂 Hingga 0              | 7/03/2023 🗖 -Per           |                                    | - Pemohonan<br>Sila Buat Semakan Sebelum | 1 Simpan                                               |
|       | Nama Sajian                     | Masa                       | Lokasi                             | + 06/03/2023                             |                                                        |
|       | Sarapan                         | 06.30 - 08.00              |                                    | Minum                                    | Pagi (DEWAN MAKAN) × Makan Tengah Hari (DEWAN MAKAN) × |
|       | Minum Pagi                      | 09:00 - 11:00              |                                    |                                          | (DEWAN MAKAN) × Makan Tengah Han (DEWAN MAKAN) ×       |
|       | Makan Tengah Hari               | 12:30 - 13:30              |                                    | $\checkmark$                             |                                                        |
|       | Minum Petang                    | 14.00 - 16.00              |                                    | Permohonan Selesai                       |                                                        |
|       |                                 |                            |                                    | OK                                       | Ker                                                    |

6. Untuk batal tempahan fasiliti sajian, klik pada kategori fasiliti **Sajian**. Skrin akan memaparkan maklumat terperinci tempahan fasiliti.

| + PROGRAM |                                                                                        |                               |                              |           |  |
|-----------|----------------------------------------------------------------------------------------|-------------------------------|------------------------------|-----------|--|
|           | 0 2023-02-28 11:16:12                                                                  |                               |                              |           |  |
|           | P22220054152<br>Testing Fasilit<br>605032023 Hingga 07/03/2023<br>(27 Komaskrd Program |                               |                              | Portikaan |  |
|           | Aker PINSTITUT TADBIRAN AW     Until Ringkasan Permohenan     Fasiliti Program         | AM NEGARA (INTAN) BUKIT KIARA | • Nama Penyelia : Test 🤳 123 | 2         |  |
|           | <b>企</b> Dewan                                                                         | +                             | A Bilik                      | +         |  |
|           | 🛱 Asrama                                                                               | *                             | 🛱 Kenderaan                  | :*:       |  |
|           | 💻 Sajian                                                                               | ж.<br>Т                       | 🏖 Kemudahan Sukan            | ÷.        |  |
|           | 🖵 Makmal                                                                               |                               |                              |           |  |
|           |                                                                                        |                               |                              | 1 1       |  |

7. Klik pada butang **Batal** untuk batal tempahan fasiliti.

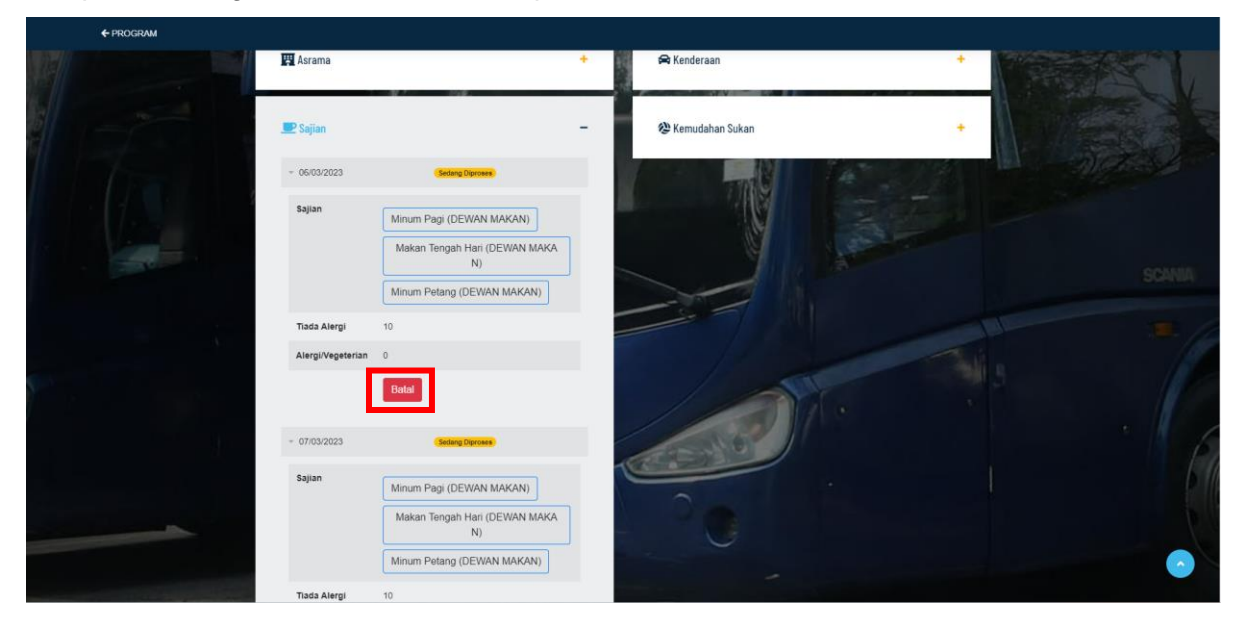

8. Klik pada butang **Batal** untuk batal permohonan. Klik pada butang **Kembali** untuk kembali ke skrin sebelumnya.

| ← PROGRAM                                                                                                    |                               |                                       |                       |          |  |
|----------------------------------------------------------------------------------------------------|-------------------------------|---------------------------------------|-----------------------|----------|--|
| Contraction of the local division of the local division of the loc | 🖽 Asrama                      | +                                     | 🛱 Kenderaan           | + 500    |  |
|                                                                                                    | 💽 Sajian                      | -                                     | 🍄 Kemudahan Sukan     | •        |  |
| A COLUMN TWO IS NOT                                                                                                    | - 06/03/2023                  | (Sedang Diproves)                     |                       | Linthing |  |
|                                                                                                    | Sajian Minum<br>Maka<br>Minum | Pagi (DEW<br>n Tengah H<br>Petang (Di | ?                     |          |  |
|                                                                                                    | Tiada Alergi 10               | Batal Pe                              | ermohonan             |          |  |
|                                                                                                    | Alergi/Vegeterian 0<br>Batal  | And                                   | Rembali               |          |  |
| 500                                                                                                    | ~ 07/03/2023                  | ( Sedang Diproses                     | and the second second |          |  |
|                                                                                                    | Sajian                        | Pagi (DEWAN MAKAN)                    |                       |          |  |
|                                                                                                    | Maka                          | n Tengah Hari (DEWAN MAKA<br>N)       |                       |          |  |
|                                                                                                    | Minum                         | Petang (DEWAN MAKAN)                  |                       |          |  |
|                                                                                                    | Tiada Alergi 10               |                                       |                       |          |  |

#### 2.3.4 Tempahan Fasiliti Makmal

 Untuk tempahan fasiliti makmal, klik pada kategori fasiliti Makmal dan klik pada butang Mohon. Skrin Tempahan Fasiliti Makmal akan dipaparkan.

|    | P202300025152<br>Testing<br>20102/2023 Hingga 24/02/2023 |                     |                              |           |  |
|----|----------------------------------------------------------|---------------------|------------------------------|-----------|--|
|    | C Kernaskini Program                                     |                     |                              | Penilaian |  |
|    | SAKII 📍 INSTITUT TADBIRAN AWAM NEGARA                    | (INTAN) BUKIT KIARA | 🕒 Nama Penyelia : Test 🤳 123 |           |  |
|    | Clinat Ringkasan Permohonan                              | 1 12 - 5            |                              |           |  |
|    | Fasiliti Program                                         |                     |                              |           |  |
| 10 | 1 Dewan                                                  |                     | 😤 Billik                     |           |  |
|    | 理 Asrama                                                 | +                   | 🛱 Kenderaan                  |           |  |
|    | 💵 Sajian                                                 | +                   | 🕲 Kemudahan Sukan            | + 19      |  |
|    | Q Makmal                                                 | -                   | -                            |           |  |
|    | - Makmal Komputer ICT 3                                  | Sedang Diproses     |                              |           |  |
|    |                                                          | Mohon               |                              |           |  |

2. Masukkan maklumat carian pada ruang disediakan dan klik pada butang Semak.

| <b>₽</b> Fa                                                                                                    | siliti Makmal                                                     |
|----------------------------------------------------------------------------------------------------|-------------------------------------------------------------------|
| Tempoh tempahan sekurang kurangnya (1) Hari sebelum program dan tidak lebih (365) Hari sebelum program Senarai Makmal | Senarai Pilihan                                                   |
| Sila Buat Semakan Untuk Paparan Senarai Makmal                                                                        | Q, Carian                                                         |
|                                                                                                    | 20/02/2023 - 24/02/2023 -<br>-Sesi- V INSTITUT TADBIRAN AWAM N_ * |
|                                                                                                    | Sila Buat Semakan Sebelum Simpan                                  |
| •                                                                                                    | Kemb                                                              |

3. **Senarai Makmal** dipaparkan di sebelah kiri dan klik pada butang **Mohon** pada makmal yang ingin ditempah.

| <b>G</b> Fasiliti Makmal                                                                                                    |                                                                                                    |
|----------------------------------------------------------------------------------------------------|----------------------------------------------------------------------------------------------------|
| Tempoh tempahan sekurang kurangnya (1) Hari sebelum program dan tidak lebih (265) Hari sebelum program<br>Senarai Makmal                                                                                                    | Senarai Pilihan                                                                                                    |
|                                                                                                    | Q, Carian                                                                                                    |
| Makmal Komputer ISAC Centre O 40 INSTITUT TADBIRAN AWAM NEGARA (INTAN) BUKIT KIARA                                                                                                    | 02/04/2022                                                                                                    |
| O19-6119235, 03-20847777     e AZRAQALL BADRUL BIN WAHYUDIN      Aras Aras 2.Biok Bangunan IMATEC, INTAN BUKIT KARA      Mohon                                                                                                    | Satu Hari (09:00-22:00) VINSTITUT TADBIRAN AWAM N                                                                                                    |
| 1akmal Komputer ICT 2     Image: Comparison of the second second se | Free States States Stat |
| J 019-6119235, 03-208477777 9 AZRAQALL BADRUL BIN WAHYUDIN 📍 Aras Aras 2 ( anjung timur ) Blok Bangunan IMATEC, INTAN BUKIT KIARA                                                                                                    |                                                                                                    |
|                                                                                                    | Ke                                                                                                    |

4. Masukkan maklumat pada ruang yang disediakan dan klik pada butang Pilih.

| Makm                                                  | <b>al Komputer ICT 2</b><br>It tadbiran awam negara (intan) bukit kiara |                                                                              | <b>9</b> 30 | Singan |
|-------------------------------------------------------|-------------------------------------------------------------------------|------------------------------------------------------------------------------|-------------|--------|
| 019- ول<br>Moho                                       | 6119235, 03-20847777 🤨 AZRADALL BADRUL BIN WAHY                         | YUDIN 🍷 Aras Aras 2 ( anjung timur ),Biok Bangunan IMATEC, INTAN BURIT KIARA |             |        |
| Item ICT                                              | Kuantiti                                                                | Item Lain                                                                    | Kuantiti    |        |
| Komputer ( Desktop )<br>Maksimum Kuantti Sedia Ada 31 | 31                                                                      | Meja Komputer<br>Naksimum Kuantti Sedia Ada 30                               | 30          |        |
| Projektor<br>Maksimum Kuantiti Sedia Ada 2            | 2                                                                       | Kerusi<br>Maksimum Kuantti Sedia Ada 20                                      | 30          |        |
| Printer<br>faksimum Kuantili Sedia Ada 1              | 1                                                                       | PA Sistem ( Mic & Speaker )<br>Nakaimum Kuantti Seda Ada 1                   | 1           |        |
|                                                       |                                                                         | Papan Putih (White Board)<br>Makaimum Kuantti Sedia Ada 1                    | 1           |        |
|                                                       |                                                                         | Layar Puth<br>Naksimuri Kuantti Sedia Ada 2                                  | 2           |        |
| Catatan                                               |                                                                         | Bilangan Peserta 20                                                          |             |        |
|                                                       | 4                                                                       |                                                                              |             |        |
| Pilih                                                 |                                                                         |                                                                              |             |        |
|                                                       |                                                                         |                                                                              |             |        |
|                                                       |                                                                         |                                                                              |             |        |

5. Maklumat permohonan dipaparkan pada Permohonan dan klik pada butang Simpan.

|                             |                                                                                                    | vonarar i man                                                                                    |
|-----------------------------|----------------------------------------------------------------------------------------------------|--------------------------------------------------------------------------------------------------|
|                             |                                                                                                    | Q Carian                                                                                         |
|                             | Makmal Komputer ISAC Centre 😑                                                                                 | 40                                                                                               |
|                             | INSTITUT TADBIRAN AWAM NEGARA (INTAN) BUKIT KIARA                                                             | 03/04/2023 🗖 - 07/04/2023                                                                        |
|                             | J 019-6119235, 03-20847777 🤤 AZRAQALL BADRUL BIN WAHYUDIN 📍 Aras Aras 2,Blok Bangunan IMATEC, INTAN BUKIT KIA | RA Satu Hari ( 09:00 - 22:00 ) 🗸 INSTITUT TADBIRAN AWAM N                                        |
|                             | Mohon                                                                                                    | Semak                                                                                            |
| Makmal Komputer ICT 2       | θ                                                                                                    | 30 Pemohonan                                                                                     |
| INSTITUT TADBIRAN AWAM NEGA | rra (INTAN) BUKIT KIARA                                                                                       | Sila Buat Semakan Sebelum Simpan                                                                 |
| 019-6119235, 03-20847777    | AZRAQALL BADRUL BIN WAHYUDIN ♥ Aras Aras 2 ( anjung timur ),Bick Bangunan IMATEC, INTAN BUKIT KARA            | - X Майтай Колринег ICT 2 03/04/2023-07/04<br>институт таревана аккам недала (истано викит клала |
| Makmal Komputer ICT 3       | 9                                                                                                    | 30 Simpan                                                                                        |
| INSTITUT TADBIRAN AWAM NEGA | ARA (INTAN) BUKIT KUARA                                                                                       |                                                                                                  |
| J 019-6119235, 03-20847777  | AZRAQALL BADRUL BIN WAHYUDIN 📍 Aras Aras 2 ( anjung timur ), Blok Bangunan IMATEC, INTAN BUKIT KIARA          |                                                                                                  |

7. Klik pada butang **Simpan** untuk daftar permohonan. Klik butang **Batal** untuk batal.

| Tempoh tempahan sekurang kurangn | ya (2) Hari sebelum program dan tidak lebih (10) Hari sebelum program                                                                                                    |                                                                                                    |                                                                                                    |
|----------------------------------|----------------------------------------------------------------------------------------------------|----------------------------------------------------------------------------------------------------|----------------------------------------------------------------------------------------------------|
| 🖵 Senarai Makmal                 |                                                                                                    |                                                                                                    | Senarai Pilihan                                                                                                    |
|                                  | Hakmail NetAcad         INSTITUT TADRIENAN AVAM MEGARA (INTAN) (BAHARU)         Image: Hold State (Intan) (Baharu)         Image: Hold State (Intan) (Baharu)         Image: Hold State (Intan) (Intan) (Intan) (Intan) (Intan) (Intan) (Intan) (Intan) (Intan) (Intan) (Intan) (Intan) (Intan) (Intan) (Intan) (Intan) (Intan) (Intan) (Intan) (Intan) (Intan) (Intan) (Intan) (Intan) (Intan) (Intan) (Intan) (Intan) (Intan) (Intan) (Intan) (Intan) (Intan) (Intan) (Intan | Image: Control of the second second secon | Carlan      Carlan      C |
|                                  | Makmal Siber 2<br>Institut Taderinan avaam Negara (intaki) (daharu)<br>J 0143000156, mili 🔒 Sugar Admini 🁎 Area Area 2 Biak Biak A. Intaki Burkt Kak                                                                                                    | <b>e</b>                                                                                                    | 😝 50 Simpan                                                                                                    |
| ~                                |                                                                                                    |                                                                                                    | Kem                                                                                                    |

8. Satu tetingkap notifikasi akan diberikan bahawa daftar permohonan telah berjaya dan klik pada butang OK.

| Senarai Makmal |                                                                                                    |                    |             | Senarai Pilihan                                               |
|----------------|----------------------------------------------------------------------------------------------------|--------------------|-------------|---------------------------------------------------------------|
|                | Makmal Siber           INSTITUT TADBIRAN AWAM NEGARA (INTAN) (BAHARU)           INSTITUT TADBIRAN AWAM NEGARA (INTAN) (BAHARU)           INSTITUT TADBIRAN AWAM NEGARA (INTAN) (BAHARU)           INSTITUT TADBIRAN AWAM NEGARA (INTAN) (BAHARU)                                        |                    | <b>Q</b> 50 | Q Carlan<br>30/12/2022  30/01/2023  Satu Hari (09:00 - 22:00) |
|                | Hakmal Siber 2<br>INSTITUT TADBIRAN AVAAN NEGARA (INTAN) (BAHARU)<br>J 0143000136 mul 💿 Super Admin 📍 Area Area 2.Blok Blok A, INTAN I<br>Motion                                                                                                    | Permohonan Selesai | ) 50        |                                                               |
|                | Makmal Siber 2           INSTITUT TADBIRAN AVAMI NEGARA (INTAN) (BAHARU)           1017-2132746, 03-2084         MOHO NIZZUAN BIN AMMAD VAZIO           1017-2132746, 03-2084         MOHO NIZZUAN BIN AMMAD VAZIO           1017-2132746, 03-2084         MOHO NIZZUAN BIN AMMAD VAZIO | Limatec, imatec    | <b>O</b> 30 | Singan                                                        |

9. Untuk batal tempahan fasiliti makmal, klik pada kategori fasiliti **Makmal**. Skrin akan memaparkan maklumat terperinci tempahan fasiliti.

| ← PROGRAM  |                                                                                           |                             |                            |          |  |
|------------|-------------------------------------------------------------------------------------------|-----------------------------|----------------------------|----------|--|
|            | 0 2023-02-28 11:16:12                                                                     |                             |                            |          |  |
|            | P20220054152<br>Testing Fasilit<br>© 05/03/2023 Hingga 07/03/2023<br>(# Kemaskats Program |                             |                            | Portikum |  |
|            | Asir      INSTITUT TADBIRAN AWA     Lital Ringkasan Permologram     Easiliti Program      | M NEGARA (INTAN) BURT KIARA | Nama Penyelia : Test J 123 | Z        |  |
| Anton      |                                                                                           |                             |                            |          |  |
| La Halland | III Dewan                                                                                 | •                           | Rilik                      | +        |  |
|            | 🕎 Asrama                                                                                  | *                           | 🛱 Kenderaan                | (*)      |  |
|            | 💻 Sajian                                                                                  | •                           | 🎕 Kemudahan Sukan          |          |  |
|            | 🖵 Makmal                                                                                  |                             |                            |          |  |
|            |                                                                                           |                             |                            |          |  |

10. Klik pada butang **Batal** untuk batal tempahan fasiliti.

| € PROGRAM                      |                                                      |       |                                      |                                       |                                           |
|--------------------------------|------------------------------------------------------|-------|--------------------------------------|---------------------------------------|-------------------------------------------|
|                                |                                                      |       |                                      |                                       |                                           |
|                                | 2023-02-28 12 13 22                                  |       |                                      |                                       |                                           |
| -                              |                                                      |       |                                      |                                       |                                           |
|                                | P20200064152                                         |       |                                      | ENTRY ON EN                           |                                           |
|                                | <ul> <li>06/03/2023 Hingga 07/03/2023</li> </ul>     |       |                                      |                                       |                                           |
|                                | 2 KematAlii Program                                  |       |                                      |                                       |                                           |
|                                |                                                      |       |                                      |                                       |                                           |
|                                |                                                      |       |                                      | Penauan                               |                                           |
|                                | AMT TINSTITUT TADBIRAN AWAM NEGARA (INTAN) BURIT KIA | ARA   | \varTheta Nama Penyelia : Test 🤳 123 | 100                                   | Constant of the                           |
|                                |                                                      |       |                                      |                                       |                                           |
|                                | Lihat Ringkasan Permotionan                          |       |                                      |                                       |                                           |
|                                |                                                      |       | -                                    | ST4 1022                              |                                           |
| · (11)                         | Fasiliti Program                                     |       | 220                                  | 101900 (101900)                       |                                           |
|                                |                                                      |       | 54                                   |                                       |                                           |
| Contract I have been been been | TD Dewar                                             |       | 4 Bits                               | · · · · · · · · · · · · · · · · · · · |                                           |
|                                |                                                      |       | Sector Sector 200                    |                                       |                                           |
|                                |                                                      |       |                                      |                                       |                                           |
|                                | 🕎 Asrama                                             | *     | 🖨 Kenderaan                          | *                                     |                                           |
|                                |                                                      | -     |                                      | the second second                     |                                           |
|                                | 🖵 Nakmal                                             | -     | Kemudahan Sukan                      | *                                     |                                           |
|                                |                                                      |       |                                      |                                       |                                           |
|                                | Makmal Komputer ICT 2     Sedang Denver              |       | AL AL                                |                                       |                                           |
|                                | Tarikh 06/03/2023-07/03/2023                         |       |                                      |                                       |                                           |
|                                | Sesi Satu Han                                        | _     |                                      |                                       |                                           |
|                                | Bill Peserta 10                                      |       |                                      |                                       |                                           |
|                                | Peralatan ICT                                        | _     | Contraction of the second            |                                       |                                           |
|                                | Komputer ( desktop )                                 |       |                                      |                                       |                                           |
|                                | Projektor O Printer O                                |       |                                      |                                       |                                           |
| and the second                 | Peralatan Lain Meja Komputer 🕥 Kerusi 🔘              |       |                                      |                                       | No. of Concession, name                   |
|                                | PA sistem ( mic & speaker ) 🔘                        |       |                                      |                                       | No. of Concession, Name                   |
|                                | Papan putih ( white board ) (                        |       |                                      |                                       |                                           |
|                                | Layar puth 🔕                                         |       |                                      |                                       | 2. C. C. C. C. C. C. C. C. C. C. C. C. C. |
|                                |                                                      | - 1   |                                      |                                       | A CONTRACTOR                              |
|                                | Electant                                             |       |                                      |                                       |                                           |
|                                |                                                      | _     |                                      |                                       |                                           |
|                                |                                                      | Mohon |                                      |                                       |                                           |
|                                |                                                      |       |                                      |                                       | for some set of the                       |
|                                |                                                      |       |                                      |                                       |                                           |
|                                |                                                      |       |                                      |                                       |                                           |
|                                |                                                      |       |                                      |                                       |                                           |

11. Klik pada butang **Batal** untuk batal permohonan. Klik pada butang **Kembali** untuk kembali ke skrin sebelumnya.

| ← PROGRAM                                                                                                    |                                                                                                    |   |
|----------------------------------------------------------------------------------------------------|----------------------------------------------------------------------------------------------------|---|
|                                                                                                    | - Malamal Kampuler ICT 2 Seclarg Dyname                                                                                                    |   |
|                                                                                                    | Tarikh 0603/2023/07/03/2023                                                                                                    |   |
| and the second second s | Sesi Satu Han                                                                                                    |   |
|                                                                                                    | Bil Peserta 10                                                                                                    |   |
| 1                                                                                                    | Peralatan IOT Komputer ( desktop<br>Projektor @ Prn                                                                                                    |   |
|                                                                                                    | Peralatan Lain<br>Meja Komputer<br>PA sistem ( mic & sp.<br>Papan puth ( while t<br>Layar puth ( mic & the term of the term of term of term of |   |
|                                                                                                    |                                                                                                    | • |

#### 2.3.5 Tempahan Fasiliti Bilik

Untuk tempahan fasiliti bilik, klik pada kategori fasiliti Bilik dan klik pada butang Mohon.
 Skrin Tempahan Fasiliti Bilik akan dipaparkan.

| € PROGRAM | and the second                                                                    |     |                                      |                  |   |
|-----------|-----------------------------------------------------------------------------------|-----|--------------------------------------|------------------|---|
|           | Q 2023-01-31 10.32.7                                                              |     |                                      |                  |   |
|           | P20200029152<br>Testing<br>■ 20/02/023 Hingga 24/02/023<br>【 【 Kernaldars Program |     |                                      | Persian          |   |
|           | AKM PINSTITUT TADBIRAN AWAM NEGARA (INTAN) BURT KU                                | ARA | \varTheta Nama Penyelia : Test 🤳 123 |                  |   |
|           | ● Liut Register Permetorum Fasiliti Program                                       |     |                                      |                  |   |
|           | 11 Dewan                                                                          | . 🗧 | A Bilik                              | -                |   |
|           | 🕎 Asrama                                                                          |     | - DEWAN SERI BAIDURI                 | ( Sedang Dorose) |   |
|           | 🗩 Sajian                                                                          | +   | 🚘 Kenderaan                          | +                |   |
|           | 🖵 Makmal                                                                          |     | 🏵 Kemudahan Sukan                    | +                |   |
|           |                                                                                   |     |                                      |                  | • |

2. Masukkan maklumat carian pada ruang disediakan dan klik pada butang Semak.

| A Fasili                                                                                                    | ti Bilik                            |
|----------------------------------------------------------------------------------------------------|-------------------------------------|
| i Tempon tempahan sekurang kurangnya (2) Hari sebelum program dan tidak lebih (40) Hari sebelum program<br>Senaral Bilik | Senarai Pilihan                     |
| Sila Buat Semakan Untuk Paparan Senarai Bilk                                                                             | Q Carian                            |
|                                                                                                    | 20/02/2023 🗖 - 24/02/2023 🗖         |
|                                                                                                    | -Sesi- v INSTITUT TADBIRAN AWAM N + |
|                                                                                                    | Semak                               |
|                                                                                                    | Permohonan                          |
|                                                                                                    | Fasiliti Tarikh                     |
| *                                                                                                    | Kembali                             |

 Senarai Bilik dipaparkan di sebelah kiri dan klik pada butang Mohon pada bilik yang ingin ditempah.

| Tempoh tempahan sekurang karangnya | 21 Harl selekum program dan 56de kildel (40) Harl selekum program                                                                                             | ik          | JIL                                                                                                    |                              |
|------------------------------------|----------------------------------------------------------------------------------------------------|-------------|----------------------------------------------------------------------------------------------------|------------------------------|
| 🛪 Senarai Bilik                    |                                                                                                    |             | Senarai Pilihan                                                                                                    |                              |
|                                    | Bilik Mesyuarat Seri Berlian<br>INSTITUT TADBIRAN AWAM NEGARA (INTAN) (BAHARU)<br>J + 60140000137, null  P Perdadbir Agensi 1  P Aras INTAN BURIT KIARA Blok. | <b>e</b> 42 | Q Carlan           17/01/2023         • 17/01/           Safu Hari (09:00 - 22:00)         •           Pertibidmatian Aveam Perselutuan           Bernata | INSTITUT TADBIRAN AWAM NEGAR |
|                                    | Bilik Mesyuarat Teratai<br>Institut Tadeiran awam negara (intan) (baharu)                                                                                     | <b>9</b> 15 | Pemohonan                                                                                                    |                              |
| <                                  | J 014300136, null 🤮 Super Admin 📍 Aras INTAN BUKIT KIARA,Blok .                                                                                               |             | Fasiliti                                                                                                    | Tarikh                       |
|                                    | Mohon                                                                                                    |             | N                                                                                                    | lo results                   |
| ^                                  |                                                                                                    |             |                                                                                                    | Kembali                      |

4. Masukkan maklumat pada ruang yang disediakan dan klik pada butang Pilih.

| empoh tempahan sekurang kurangnya (2) | Hari sebelum program dan tidak lebih                                                                                                    | (40) Hari sebelum pr | ogram                                   |             |                                                                                                |
|---------------------------------------|----------------------------------------------------------------------------------------------------|----------------------|-----------------------------------------|-------------|------------------------------------------------------------------------------------------------|
| Senarai Bilik                         |                                                                                                    |                      |                                         |             | Senarai Pilihan                                                                                |
|                                       | Billik Mesyuarat Seri Berlian         O 42           INSTITUT TADEIRAN AWAM NEGARA (INTAN) (BAHARU)         40143000137, mull @ Pertuadur Agenul 1 * Aras INTAN BURT KARA Blok, |                      | Q Cartan                                |             |                                                                                                |
|                                       | Motion                                                                                                    |                      |                                         |             | Satu Hari (19:00 - 22:00)  Perthématan Awam Persekutuan  Persthüturt TADBIRAN AWAM NEGAR Semuk |
| Item ICT                              |                                                                                                    | Kuantiti             | Item Lain                               | Kuantiti    |                                                                                                |
| PROJEKTOR Maksimum Kuantil Sediada 1  |                                                                                                    | 1                    | Papan Putih Maksimum Kuantili Sediada 1 | 1           | Pemohonan 🔤                                                                                    |
|                                       |                                                                                                    |                      | Bilangan Basarta Rilangan Peserta       |             | Fasiliti Tarikh                                                                                |
| Catalan                               |                                                                                                    |                      |                                         |             | No results                                                                                     |
|                                       |                                                                                                    | h                    |                                         |             |                                                                                                |
| Pilih                                 |                                                                                                    |                      |                                         |             | Simpan                                                                                         |
|                                       | Bilik Mesyuarat Teratai                                                                                                    |                      |                                         | <b>9</b> 15 |                                                                                                |
|                                       |                                                                                                    |                      |                                         |             | Kemba                                                                                          |
|                                       |                                                                                                    |                      |                                         |             |                                                                                                |

5. Maklumat permohonan dipaparkan pada Permohonan dan klik pada butang Simpan.

| <ul> <li>Senarai Bilik</li> </ul> | i Ki tana sananni loofanii onii ana anni fad tana sananni loofanii.                                                                                                  |             | Senarai Pilihan                                                                                                    |
|-----------------------------------|----------------------------------------------------------------------------------------------------|-------------|----------------------------------------------------------------------------------------------------|
| * Senaral Billik                  | Bilik Mesyuarat Seri Berlian<br>INSTITUT TADBIRAN AWAM NEGARA (INTAN) (BAMARU)<br>J +60143000137, null P Pertadbir Agensi 1 * Aras INTAN BUKIT KARA, Blok,<br>Motion | <b>e</b> 42 | Sentaral Pilihan           Q Carlan           17/01/2023           Satu Hari (09:00 - 22:00)           Perkhidmatan Awam Pensekutuan           Perkhidmatan Awam Pensekutuan           Sentuak |
|                                   | Bilik Mesyuarat Teratai<br>INSTITUT TADBIRAN AWAM NEGARA (INTAN) (BAHARU)                                                                                            | <b>9</b> 15 | Permohonan Fasilis Fasilis Stripulation Tarith Tarith Tarith Tarith Tarith Tarith Tarith Stripulation Stripulation                                                                             |
| ^                                 |                                                                                                    |             | Kemba                                                                                                    |

11. Klik pada butang Simpan untuk daftar permohonan. Klik butang Batal untuk batal.

| A Scharar Dilla                                    |                                                       |                               | Senarai I                                     | Pilihan                                                                                                    |               |
|----------------------------------------------------|-------------------------------------------------------|-------------------------------|-----------------------------------------------|----------------------------------------------------------------------------------------------------|---------------|
| Bilk festy<br>estitut tes<br>orisoors<br>testsoors | arat Teratai<br>IRNN AVMM NEGARA (NTINI) (BAHARU)<br> | θ                             | Q, Cariar<br>15<br>17/01<br>Satu I<br>Pesthic | 1/2023  + 17/01/2023  + 17/01/2023  + 17/01/2023  + 17/01/2023  + 17/01/2023  + 17/01/2023  + 17/01/2023  + 17/01/2023  + 17/01/2023  + 17/01/2023  + 17/01/2023  + 17/01/2023  + 17/01/2023  + 17/01/2023  + 17/01/2023  + 17/01/2023  + 17/01/2023  + 17/01/2023  + 17/01/2023  + 17/01/2023  + 17/01/2023  + 17/01/2023  + 17/01/2023  + 17/01/2023  + 17/01/2023  + 17/01/2023  + 17/01/2023  + 17/01/2023  + 17/01/2023  + 17/01/2023  + 17/01/2023  + 17/01/2023  + 17/01/2023  + 17/01/2023  + 17/01/2023  + 17/01/2023  + 17/01/2023  + 17/01/2023  + 17/01/2023  + 17/01/2023  + 17/01/2023  + 17/01/2023  + 17/01/2023  + 17/01/2023  + 17/01/2023  + 17/01/2023  + 17/01/2023  + 17/01/2023  + 17/01/2023  + 17/01/2023  + 17/01/2023  + 17/01/2023  + 17/01/2023  + 17/01/2023  + 17/01/2023  + 17/01/2023  + 17/01/2023  + 17/01/2023  + 17/01/2023  + 17/01/2023  + 17/01/2023  + 17/01/2023  + 17/01/2023  + 17/01/2023  + 17/01/2023  + 17/01/2023  + 17/01/2023  + 17/01/2023  + 17/01/2023  + 17/01/2023  + 17/01/2023  + 17/01/2023  + 17/01/2023  + 17/01/2023  + 17/01/2023  + 17/01/2023  + 17/01/2023  + 17/01/2023  + 17/01/2023  + 17/01/2023  + 17/01/2023  + 17/01/2023  + 17/01/2023  + 17/01/2023  + 17/01/2023  + 17/01/2023  + 17/01/2023  + 17/01/2023  + 17/01/2023  + 17/01/2023  + 17/01/2023  + 17/01/2023  + 17/01/2023  + 17/01/2023  + 17/01/2023  + 17/01/2023  + 17/01/2023  + 17/01/2023  + 17/01/2023  + 17/01/2023  + 17/01/2023  + 17/01/2023  + 17/01/2023  + 17/01/2023  + 17/01/2023  + 17/01/2023  + 17/01/2023  + 17/01/2023  + 17/01/2023  + 17/01/2023  + 17/01/2023  + 17/01/2023  + 17/01/2023  + 17/01/2023  + 17/01/2023  + 17/01/2023  + 17/01/2023  + 17/01/2023  + 17/01/2023  + 17/01/2023  + 17/01/2023  + 17/01/2023  + 17/01/2023  + 17/01/2023  + 17/01/2023  + 17/01/2023  + 17/01/2023  + 17/01/2023  + 17/01/2023  + 17/01/2023  + 17/01/2023  + 17/01/2023  + 17/01/2023  + 17/01/2023  + 17/01/2023  + 17/01/202 + 17/01/202 + 17/01/202 + 17/01/202 + 17/01/202 + 17/01/202 + 17/01/202 + 17/01/202 + 17/01/202 + 17/01/202 + 17/01/202 + 17/01/202 + 17 | AN AWAM NEGAR |
|                                                    |                                                       | <b>?</b><br>Daftar Permohonan | Sema                                          | nohonan<br>Fasilit                                                                                                    | Tarikh        |
|                                                    |                                                       | Anda Pasti? Simpan Batal      | - *                                           | Bills Meryuarat Teratal<br>Internut Tacgerava annan regnara (Intra) (Isanara)<br>Sampar                                                                                                    | 17/01/2023    |

12. Satu tetingkap notifikasi akan diberikan bahawa daftar permohonan telah berjaya dan klik pada butang OK.

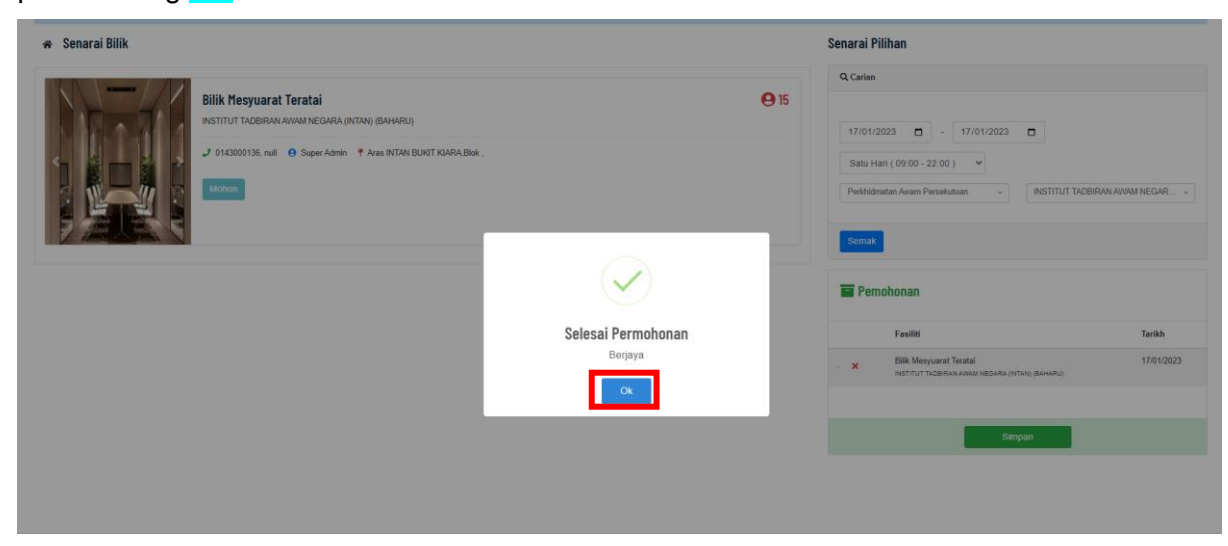

13. Untuk batal tempahan fasiliti bilik, klik pada kategori fasiliti **Bilik**. Skrin akan memaparkan maklumat terperinci tempahan fasiliti.

| ← PROGRAM | and the second                                                                                                   | COLUMN TWO IS NOT       |                                  |         |   |
|-----------|----------------------------------------------------------------------------------------------------|-------------------------|----------------------------------|---------|---|
|           | <b>3</b> 2023-02-28 11:16:12                                                                                     |                         |                                  |         |   |
| -         | P202200064152           Testing Fasiali           © 6503/2023 Hingga 07/03/2023           Cf. Vormanized Program |                         |                                  | Pundaan |   |
| - Hereit  | AM     INSTITUT TABBRAN AWAM NE     Ind Regission Permotionan     Fasiliti Program                               | GARA (INTAN) BURT KIARA | \rm e Nama Penyelia : Test 🌙 123 |         |   |
|           | 🏛 Dewan                                                                                                    |                         | 😤 Bilik                          | +       |   |
|           | 🕎 Asrama                                                                                                    |                         | 🚘 Kenderaan                      | :*)     |   |
|           | 🖳 Sajian                                                                                                    | ÷                       | 🅲 Kemudahan Sukan                |         |   |
|           | 🖵 Makmal                                                                                                    | *                       |                                  |         |   |
| h h       |                                                                                                    | 1                       |                                  | 1-1     | 6 |

14. Klik pada butang Batal untuk batal tempahan fasiliti.

| ◆ PROGRAM |          | REAL | Č. 15-                                               |                                                                                              | 1999 - A. J. (A. A. A. |
|-----------|----------|------|------------------------------------------------------|----------------------------------------------------------------------------------------------|------------------------|
|           | 🏛 Dewan  | +    | 😤 Bilik                                              | -                                                                                            |                        |
|           | 🕎 Asrama | +    | <ul> <li>Bilik Perbincang</li> <li>Tarikh</li> </ul> | an (Tech Sedang Diproves)<br>06/03/2023-07/03/2023                                           |                        |
|           | 🖵 Makmal | +    | Sesi<br>Bil Peserta                                  | Satu Hari                                                                                    |                        |
|           |          |      | Peralatan Lain                                       | Set VC ( video conferencing ) ①<br>Kerusi ①<br>Meja Perbincangan U-Shape ①<br>Batal<br>Mohon |                        |
|           |          |      | 🛱 Kenderaan                                          |                                                                                              |                        |

Klik pada butang Batal untuk batal permohonan. Klik pada butang Kembali untuk kembali ke skrin sebelumnya.

| ← PROGRAM |          |                              |                                                  |                                                           |       |   |
|-----------|----------|------------------------------|--------------------------------------------------|-----------------------------------------------------------|-------|---|
|           | 1 Dewan  |                              | 🔗 Billik                                         | -                                                         |       |   |
|           | 🕎 Asrama |                              | - Bilk Perbincangan (Tech<br>Tarikh 06/03/2023-  | Setting Diproses                                          |       |   |
|           | Takmal 🖓 |                              | $\mathbf{D}$                                     |                                                           | SCHUN |   |
|           |          | Batal Per<br>Anda I<br>Batal | nohonan<br><sup>3</sup> asti?<br>Kembali<br>Bata | Voolo conterincing ) ()<br>bincangan U-Shape ()<br>Motion |       |   |
|           |          |                              | 🛱 Kenderaan                                      | +                                                         |       | • |

#### 2.3.6 Tempahan Fasiliti Kenderaan

 Untuk tempahan fasiliti kenderaan, klik pada kategori fasiliti Kenderaan dan klik pada butang Mohon. Skrin Tempahan Fasiliti Kenderaan akan dipaparkan.

| ← PROGRAM |                                                                                   |                         |                                      |         |   |
|-----------|-----------------------------------------------------------------------------------|-------------------------|--------------------------------------|---------|---|
|           | © 2023-02-07 10 36 13                                                             |                         |                                      |         |   |
|           | P202300025152<br>Treating<br>2002/2023 Hinggis 24/02/2023<br>Cf Kematakas Ptogram |                         |                                      | Perioan |   |
|           | Akir • INSTITUT TADBIRAN AWAM NEGA     Libat Ringkasan Permohonan                 | ara (Intan) bukit kiara | \varTheta Nama Penyella : Test 🤳 123 |         |   |
|           | Fasiliti Program                                                                  |                         |                                      |         |   |
|           | 🏛 Dewan                                                                           | •                       | 😤 Bilik                              | •       | 1 |
|           | 🖽 Asrama                                                                          | .*                      | R Kenderaan                          | -       |   |
|           | 🗩 Sajian                                                                          | +                       |                                      | Mohon   |   |
|           | 🖵 Makmal                                                                          | •                       | 😢 Kemudahan Sukan                    | +       |   |
|           |                                                                                   |                         |                                      | 11      | • |

 Masukkan maklumat pada ruang yang disediakan di Butiran Permohonan dan klik pada butang Tambah.

| i Tempoh tempahan sekurang kurangnya (3) Hari sebelum program da                                                                     | ın tidak lebih <b>(30) Hari</b> sebelum program |                                  |
|----------------------------------------------------------------------------------------------------|-------------------------------------------------|----------------------------------|
| 😞 Butiran Permohonan                                                                                                    |                                                 | 🗭 Senarai Permohonan             |
| 20/02/2023         Hingga         24/02/2023            Permohonan Kepada              INSTITUT TADBIRAN AWAM NEGARA (INTAN) BURT R0 | 0                                               | Sila Buat Semakan Sebelum Simpan |
| Catatan                                                                                                    | Destinasi                                       | 🗃 Simpan                         |
| Catatan                                                                                                    | Destinasi / Lokasi                              |                                  |
| Bilangan Penumpang                                                                                                    | Butiran Untuk Dihubungi                         |                                  |
| 10                                                                                                    | Nama                                            |                                  |
|                                                                                                    | No. Telefon                                     |                                  |
| ◆ Tambah                                                                                                    |                                                 |                                  |
| ^                                                                                                    |                                                 | Kemba                            |

 Maklumat yang telah dimasukkan akan dipaparkan di Senarai Permohonan dan klik pada Simpan.

| i Tempoh tempahan sekurang kurangnya (3) Hari sebelur | n program dan tidak lebih ( <b>20) Hari</b> sebelum program | iti Kende        | eraan                          |            |
|-------------------------------------------------------|-------------------------------------------------------------|------------------|--------------------------------|------------|
| 😞 Butiran Permohonan                                  |                                                             | 🕿 Senarai        | Permohonan                     |            |
| 20/02/2023                                            | □ O                                                         | Sila Buat Semaka | <b>ian</b><br>n Sebelum Simpan |            |
| -Péh-                                                 | - <b>T</b>                                                  | Cari             | a •                            |            |
| Catatan                                               | Destinasi                                                   | - ×              | 20/02/2023-24/02/2023          | Test (123) |
| Catalan                                               | Destinasi / Lokasi                                          | a Simpan         |                                |            |
| Bilangan Penumpang                                    | Butiran Untuk Dihubungi                                     |                  |                                |            |
| <b>^</b>                                              |                                                             |                  |                                | Kembali    |

4. Klik pada butang **Simpan** untuk daftar permohonan. Klik butang **Batal** untuk batal.

| I Tempoh tempahan sekurang kurangnya (1) Harl sebelum program dan tida                                                                     | A keloh (100) Hari sebelum program | Fasiliti Kender   | aan A         |                            | 1     |
|----------------------------------------------------------------------------------------------------|------------------------------------|-------------------|---------------|----------------------------|-------|
| 🚗 Butiran Permohonan                                                                                                    |                                    | 👄 Senarai Peri    | nohonan       |                            |       |
| 30/12/2022         Hingge         03/01/2023         -         -sesi-           Permotionan Kepada         -         -         -         - | - Pills-                           | ?                 | pan -         |                            |       |
| Catatan                                                                                                    | Destinasi                          | Daftar Permohonan | 22-03/01/2023 | Shafiqah Safi (0176954302) |       |
| Calatan                                                                                                    | Destinasi / Lokasi                 | Simpan Batal      |               |                            |       |
| Bilangan Penumpang                                                                                                    | Butiran Untuk Dihubungi            |                   |               |                            |       |
| Bilangan Peserta                                                                                                    | Nama                               |                   |               |                            |       |
|                                                                                                    | No. Telefon                        |                   |               |                            |       |
| •                                                                                                    |                                    |                   |               |                            | Kemba |

5. Satu tetingkap notifikasi akan diberikan bahawa daftar permohonan telah berjaya dan klik pada butang OK.

|                                                                                | A                                                | Fasiliti Kender    | raan          |                            |     |
|--------------------------------------------------------------------------------|--------------------------------------------------|--------------------|---------------|----------------------------|-----|
| i Tempoh tempahan sekurang kurangnya (1) Hari sebelum pr<br>Butiran Permohonan | ogram dan tidak lebih (100) Hari sebelum program | ค Senarai Pe       | rmohonan      |                            |     |
| 30/12/2022  Hingge 03/01/2023  Permohonan Kepada Kategari-                     | - Sesi-                                          |                    | pan .         |                            |     |
| Catatan                                                                        | Destinasi                                        | Permohonan Selesai | 22-03/01/2023 | Shafiqah Safi (0176954302) |     |
| Catatan                                                                        | Destinasi / Lokasi                               | Ok Bi Simpan       | -             |                            |     |
| Bilangan Penumpang                                                             | Butiran Untuk Dihubungi                          |                    |               |                            |     |
| Bilangan Peserta                                                               | Nama                                             |                    |               |                            |     |
|                                                                                | No Telefon                                       |                    |               |                            |     |
|                                                                                |                                                  |                    |               |                            | Ker |

6. Untuk batal tempahan fasiliti kenderaan, klik pada kategori fasiliti Kenderaan. Skrin akan memaparkan maklumat terperinci tempahan fasiliti.

| ← PROGRAM |                                                                                                    |          |                              |         |  |
|-----------|----------------------------------------------------------------------------------------------------|----------|------------------------------|---------|--|
|           | Q 2023-02-28 11:16:12                                                                              |          |                              |         |  |
|           | P202200054152<br>Testing Fasiliti<br>05032023 Hingga 07032023<br>Cf Kemaskra Program               |          |                              | Punkuan |  |
|           | AMI INSTITUT TADBIRAN AVAAM NEGARA (INTAN) BUK     Litut Ringlasan Permotonan     Fasiliti Program | OT KIARA | O Nama Penyelia : Test J 123 |         |  |
|           | 1 Dewan                                                                                            | +        | R Billik                     | +       |  |
|           | 🕎 Asrama                                                                                           |          | 🛱 Kenderaan                  | 2.4.)   |  |
|           | 🖃 Sajian                                                                                           | ÷ .      | 🕲 Kemudahan Sukan            |         |  |
|           | Q Makmai                                                                                           |          |                              |         |  |
|           |                                                                                                    |          |                              |         |  |

7. Klik pada butang Batal untuk batal tempahan fasiliti.

| ← PROGRAM | газни гіууган | - An ak |                                         | an an an an an an an an an an an an an a |   |
|-----------|---------------|---------|-----------------------------------------|------------------------------------------|---|
|           | 🏛 Dewan       | +       | 😤 Bilik                                 | · Salt                                   |   |
|           | 🕎 Asrama      | +       | 🚘 Kenderaan                             | -                                        |   |
|           | 🖵 Makmal      | •       | ~ 06/03/2023-07/03/2023 500<br>Fasiliti | ng Dynaes                                |   |
| JE        |               |         | Sesi 8:00 Pagi<br>Bil 2.<br>Penumpang   |                                          |   |
|           | 27            | P       | Pemandu Betal                           |                                          |   |
|           | 1             |         |                                         | Mohon                                    |   |
|           |               |         | 🖉 Kemudahan Sukan                       |                                          | • |

8. Klik pada butang **Batal** untuk batal permohonan. Klik pada butang **Kembali** untuk kembali ke skrin sebelumnya.

| + PROGRAM |          |           |                    |                    |   |
|-----------|----------|-----------|--------------------|--------------------|---|
|           |          |           |                    |                    |   |
|           | 🏛 Dewan  | •         | 🛠 Billk            | +                  |   |
|           | 🕎 Asrama | +         | 📾 Kenderaan        | -                  |   |
|           | 🖵 Makmal | Ċ         | ?                  | (Setting Discours) |   |
|           |          | Batal Per | rmohonan<br>Pasti? |                    |   |
|           |          | Batal     | Kembali            |                    |   |
|           |          |           | Batal              |                    |   |
|           |          |           |                    | Mohon              |   |
|           |          |           | 🏖 Kemudahan Sukan  | +                  | • |

#### 2.3.7 Tempahan Fasiliti Kemudahan Sukan

 Untuk tempahan fasiliti kemudahan sukan, klik pada kategori fasiliti Kemudahan Sukan dan klik pada butang Mohon. Skrin Tempahan Fasiliti Kemudahan Sukan akan dipaparkan.

| ● 2023-02-07 10.36.13                                   |                |                                      |          |  |
|---------------------------------------------------------|----------------|--------------------------------------|----------|--|
| P202300025152<br>Testing<br>■ 20020023 Hingga 24/0/2023 |                |                                      | Penilaus |  |
| AMI 🕈 INSTITUT TADBIRAN AWAM NEGARA (INTA               | N) BUKIT KIARA | \varTheta Nama Penyelia : Test 🥔 123 |          |  |
| Fasiliti Program                                        |                |                                      |          |  |
| 1 Dewan                                                 | ÷              | 😭 Bilik                              | +        |  |
| 🖽 Asrama                                                | +              | 🛱 Kenderaan                          | ÷.       |  |
| 🖻 Sajian                                                | •              | 👺 Kemudahan Sukan                    | -        |  |
| C Makmal                                                | ÷              | - Tiada Permohonan -                 | Mohon    |  |
|                                                         |                |                                      |          |  |

2. Masukkan maklumat carian pada ruang disediakan dan klik pada butang Semak.

|                                                                                                    | Fasiliti Sukan                                                                                                    |
|----------------------------------------------------------------------------------------------------|----------------------------------------------------------------------------------------------------|
| 🕯 Tempoh tempahan sekurang kurangnya (2) Hari sebelum program dan tidak lebih (34) Hari sebelum program |                                                                                                    |
| 🐲 Senarai Sukan                                                                                         | Senarai Pilihan                                                                                                    |
| Sla Buat Semakan Untuk Paparan Senaral Sukan                                                            | Q. Cartan           20/02/2023           -           -           -           -           -           -           -           -           -           -           -           -           -           -           -           -           -           -           -           -           -           -           -           -           -           -           -           -           -           -           -           -           -           -           -           -           -           -           -           -           -           -           -           -           -           -           -           -           -           -           -   - |
|                                                                                                    | Carl • •                                                                                                    |
| *                                                                                                    | Kembali                                                                                                    |

3. **Senarai Sukan** dipaparkan di sebelah kiri dan klik pada butang **Mohon** pada kemudahan sukan yang ingin ditempah.

| Tempoh tempahan sekurang kurangnya         | (2) Hari sebelum program dan tidak lebih (34) Hari sebelum pr                           | ogram                             |          |                 |                              |
|--------------------------------------------|-----------------------------------------------------------------------------------------|-----------------------------------|----------|-----------------|------------------------------|
| e Senarai Sukan                            |                                                                                         |                                   |          | Senarai Pilihan |                              |
|                                            | Tennis Court<br>INSTITUT TADBIRAN ANIMA NEGARA (NTXN) (BAHARU)<br>J + 60143000137, ruli | NTAN Bok .                        |          | Carlan          | INSTITUT TADBIRAN AWAM NEGAR |
| Item Sukan                                 |                                                                                         |                                   | Kuantiti | Pemohonan       |                              |
| Raket Tenis     Maksimum Kuantti Sediada 1 |                                                                                         |                                   | 1        |                 |                              |
| Catatan                                    |                                                                                         | Bilangan Peserta Bilangan Peserta |          | Cari            |                              |
|                                            |                                                                                         |                                   |          | Fasiliti        | Tarikh                       |
|                                            | e e e e e e e e e e e e e e e e e e e                                                   |                                   |          | N               | o results                    |
| 🗢 Pilih                                    |                                                                                         |                                   |          |                 |                              |

4. Masukkan maklumat pada ruang yang disediakan dan klik pada butang Pilih.

|                                         |                                                                                                    |                                   |          | Senarai Pilihan                                                                                                    |                                      |
|-----------------------------------------|----------------------------------------------------------------------------------------------------|-----------------------------------|----------|----------------------------------------------------------------------------------------------------|--------------------------------------|
|                                         | Tennis Court<br>INSTITUT TADBIRAN ANIMA NEGARA (INTARI) (BAHARU)<br>→ +60143000137, null e Pentadbir Agensi 1 e Aras<br>Motion | NTAN Box .                        |          | Q.Carian       21/12/2022     -     22/11       Satu Hari (09:00 - 22:00)     -       Perkhidmatan Awam Persekutuan       Sermuk | 222222  INSTITUT TADBIRAN AWAM NEGAR |
| Item Sukan                              |                                                                                                    |                                   | Kuantiti |                                                                                                    |                                      |
| Raket Tenis Maksimum Kuantili Sediada 1 |                                                                                                    |                                   | 1        | 🖬 Pemohonan                                                                                                    |                                      |
|                                         |                                                                                                    | Bilangan Peserta Bilangan Peserta |          | Cari                                                                                                    | •                                    |
| Catatan                                 |                                                                                                    |                                   |          | Fasiliti                                                                                                    | Tarikh                               |
| Catatan                                 |                                                                                                    |                                   |          |                                                                                                    |                                      |

5. Maklumat permohonan dipaparkan pada Permohonan dan klik pada butang Simpan.

| Per  | nohonan                                                        |                       |
|------|----------------------------------------------------------------|-----------------------|
| Cari |                                                                |                       |
|      | Fasiliti                                                       | Tarikh                |
| + X  | Tennis Court<br>INSTITUT TADBIRAN AWAM NEGARA (INTAN) (BAHARU) | 21/12/2022-22/12/2022 |
|      | Simpan                                                         |                       |

9. Klik pada butang **Simpan** untuk daftar permohonan. Klik butang **Batal** untuk batal.

| Senarai Sukan |                                                                                                    |                                 | Senarai Pilihan                                                                                                    |
|---------------|----------------------------------------------------------------------------------------------------|---------------------------------|----------------------------------------------------------------------------------------------------|
|               | Tennis Court           INSTITUT TADBRAMA ANAMA NEGARA (INTAN) (BAMARIJ)           + 60143000137, rull           + 60143000137, rull           P Pertadoir Agenel 1           + 6015000137, rull |                                 | Q. Carlier           30/12/2022         -         63/01/2023           Satu Hari (09.00 - 22.00)         -         -           Petshdimutan Avam Pensekutuan         -         IBSTITUT TADBIRAH AVAM NEGAL           Soma         -         -         -                                                                                                    |
| First slide   | Badminton Court<br>INSTITUT TADBIRAN ANIMA NEGARA (NTAVO (BAHARU)<br>J +6014300137, nut                                                                                                    | Daftar Permohonan<br>Anda Past? | Can                                                                                                    |
|               | Hockey Court<br>INSTITUT TADBIRAMANNAN NEGARA (INTAN) (BAHARU)<br>INSTITUT TADBIRAMANNAN NEGARA (INTAN) (BAHARU)                                                                                | Odia                            | Facility         Taritity           • X         Ternits Court<br>Institutut Tactises AREAS INSCIDENT (INTER) (INTER) ( |

10. Satu tetingkap notifikasi akan diberikan bahawa daftar permohonan telah berjaya dan klik pada butang OK.

| i Tempoh tempahan sekurang kuran | ngnya (2) Hari sebelum program dan tidak lebih (34) Hari sebelum program                                             |                    |                                    |                                                                                                 |                        |
|----------------------------------|----------------------------------------------------------------------------------------------------|--------------------|------------------------------------|-------------------------------------------------------------------------------------------------|------------------------|
| 🕸 Senarai Sukan                  |                                                                                                    |                    | Senarai                            | Pilihan                                                                                         |                        |
|                                  | Tennis Court<br>INSTITUT TADBRAN AVAM NEGARA (INTAN) (BAHARU)<br>J + 60143000137, ruli ● Pentadbir Agensi 1          |                    | Q Caria<br>30/12<br>Satu<br>Perkhi | n<br>2/2022 - 03/01/2023 -<br>Han ( 09:00 - 22:00 ) -<br>dimstan Awam Pensikukan - Pensikukan - | IT TADBIRAN AWAM NEGAR |
| CPrint olide                     | Badminton Court INSTITUT TADBIRAN AWAM NEGARA (INTAN) (BAHARU) J (60143000137, nul 🔴 Pentadir Agensi 1 🕈 Aras Blok , | Permohonan Selesai | Carl                               | imohonan                                                                                        |                        |
|                                  | Mohon                                                                                                    | Ok                 |                                    | Fasiliti                                                                                        | Tarikh                 |
|                                  | Hockey Court<br>INSTITUT TADBIRAN AWAM NEGARA (INTAN) (BAHARU)<br>J 0103000156 mil 😢 Super Admin 🤻 Aras Biok.        |                    | - x                                | Tennis Court<br>INITITUT TADERAVANIAN NEOARA (INTIAN) (BAHARU)<br>Simpan                        | 30/12/2022-03/01/2023  |
| ^                                |                                                                                                    |                    |                                    |                                                                                                 | Kembali                |

Untuk batal tempahan fasiliti kemudahan sukan, klik pada kategori fasiliti Kemudahan Sukan.
 Skrin akan memaparkan maklumat terperinci tempahan fasiliti.

| ← PROGRAM  |                                                  | No. of Concession, Name    |                                      |           | - |
|------------|--------------------------------------------------|----------------------------|--------------------------------------|-----------|---|
|            | 0 2023-02-28 11 16:12                            |                            |                                      |           |   |
|            | P202300054162                                    |                            |                                      |           |   |
|            | Testing Fasiliti<br>06/03/2023 Hingga 07/03/2023 |                            |                                      |           |   |
|            | 🖉 Kemaskini Program                              |                            |                                      |           |   |
| -          |                                                  |                            |                                      | Penilaian |   |
| 72 million | SAKII 📍 INSTITUT TADBIRAN AWAM N                 | IEGARA (INTAN) BUKIT KIARA | \varTheta Nama Penyelia : Test 🥑 123 |           |   |
|            | Lihat Ringkasan Permohonan                       |                            |                                      |           |   |
|            | Fasiliti Program                                 |                            |                                      |           |   |
|            | 🏛 Dewan                                          | +                          | 😤 Bilik                              | +         |   |
|            | 🕎 Asrama                                         | *                          | 🛱 Kenderaan                          | (+)       |   |
|            | 💵 Sajian                                         | ÷                          | 🕲 Kemudahan Sukan                    | +         |   |
|            | 🖵 Makmal                                         | •                          |                                      |           |   |
|            |                                                  |                            |                                      |           |   |

12. Klik pada butang **Batal** untuk batal tempahan fasiliti.

| ← PROGRAM |           |   |                                                     |                                                                                                    |   |
|-----------|-----------|---|-----------------------------------------------------|----------------------------------------------------------------------------------------------------|---|
|           | 🏛 Dewan   | + | 😤 Bilik                                             | *                                                                                                    |   |
|           | 题 Asrama  | + | 🕿 Kenderaan                                         | +                                                                                                    |   |
|           | 里 Sajian  | + | 😵 Kemudahan Sukan                                   | -                                                                                                    |   |
|           | Meland    |   | ~ Tennis Court (Test) Sedang Diproses               |                                                                                                    |   |
|           | Ç riakmai |   | Tarikh 06/03/2023-07/03/2023                        | and the second second se |   |
|           |           |   | Sesi Satu Hari<br>10<br>Peralatan<br>Sukan<br>Batal | Mohon                                                                                                    |   |
|           |           |   |                                                     |                                                                                                    | • |

 Klik pada butang Batal untuk batal permohonan. Klik pada butang Kembali untuk kembali ke skrin sebelumnya.

| ← PROGRAM |          |                           |                                 |       |   |
|-----------|----------|---------------------------|---------------------------------|-------|---|
|           | 🏛 Dewan  |                           | A Bilik                         | (*)   |   |
|           | 🕎 Asrama | 1                         | 🕿 Kenderaan                     | +     |   |
|           | 🗩 Sajian |                           | 🙊 Kemudahan Sukan               | -     |   |
|           | 🖵 Makmal | ?                         | 500mg Diprose<br>3-07/03/2023   |       |   |
|           |          | Batal Permol<br>Anda Past | honan<br>17<br>Tembali<br>Batat |       |   |
|           |          |                           |                                 | Mohon |   |
|           |          |                           |                                 |       | • |

# 2.4 Ringkasan Permohonan

Untuk melihat ringkasan permohonan, klik pada butang Ringkasan. Skrin Ringkasan
 Permohonan akan dipaparkan.

| ← PROGRAM | <ul> <li>2023-02-07 10:36 13</li> </ul>                                                   |   |                              |          | P119 |
|-----------|-------------------------------------------------------------------------------------------|---|------------------------------|----------|------|
|           | P202300025152<br>Testing<br>2002/2023 Hingga 24/02/2023<br>Cf Kemaskar Program            |   |                              | Panlatar |      |
|           | Astr      INSTITUT TADBIRAN AWAM NEGA     Liner Broghasan Permekonan     Fasiliti Program |   | ● Nama Penyelia : Test 🧈 123 | 1000     |      |
|           | 血 Dewan                                                                                   | + | 🛠 Billik                     | +        |      |
|           | 🖽 Asrama                                                                                  | + | 🛱 Kenderaan                  | -        |      |
|           | 🖳 Sajian                                                                                  | + | 🕲 Kemudahan Sukan            | •        |      |
|           | 🖵 Makmal                                                                                  |   |                              |          |      |
|           |                                                                                           |   |                              |          |      |

2. Klik butang **Muat Turun** untuk memuat turun ringkasan permohonan. Klik butang **Cetak** untuk mencetak ringkasan permohonan.

| Booking4U × Kembali                   |                                                         |                                                                                                |                                            |                              |   |   |   |
|---------------------------------------|---------------------------------------------------------|------------------------------------------------------------------------------------------------|--------------------------------------------|------------------------------|---|---|---|
| pdf;filename=generated.pdf;base64,JVE | 3ERi0xLjMKJbrfrOAKMyAwlG9iago8PC9UeXBllC9QYWdlCi9QYXJll | xnQ 1 / 1   − 90% +                                                                            |                                            |                              | Ŧ | • | : |
|                                       |                                                         | P2023000031<br>Trainingggg                                                                     |                                            | Tarlikh Mohon : 20/12/2022   |   |   |   |
| 1                                     |                                                         | Pegawai : SHAFIQAH SAFI                                                                        |                                            | No Telefon : 0176954302      |   |   |   |
|                                       |                                                         | Lokasi : INSTITUT TADBIRAN AWAM NEGAR                                                          | RA (INTAN) (BAHARU)                        | Status : Aktif               |   |   |   |
|                                       |                                                         | Enciliti                                                                                       |                                            | 30/12/2022 Hingga 03/01/2023 |   |   |   |
|                                       |                                                         | INSTITUT TADBIRAN AWAM NEGARA (INTAN) (B                                                       | AHARU)                                     |                              |   |   |   |
|                                       |                                                         | dewan :<br>Dewan Seri Baiduri                                                                  | Tarikh : 17/01/2023 - 17/01/2023           | Status : Diluluskan          |   |   |   |
|                                       |                                                         | INSTITUT TADBIRAN AWAM NEGARA (INTAN) (B<br>asrama :                                           | AHARU)<br>Tarikh : 17/01/2023 - 17/01/2023 | Status : Diluluskan          |   |   |   |
|                                       |                                                         | INSTITUT TADBIRAN AWAM NEGARA (INTAN) (B<br>kenderaan :<br>VHU 889 : PROTON X70 [Kelabu   2020 | AHARU)<br>  4 orang ]                      |                              |   |   |   |
|                                       |                                                         | Pemandu :<br>Super Admin [0143000136, null]                                                    | Tarikh : 17/01/2023 - 17/01/2023           | Status : Diluluskan          |   |   |   |
|                                       |                                                         | INSTITUT TADBIRAN AWAM NEGARA (INTAN) (B<br>sukan :<br>Tennis Court                            | AHARU)<br>Tarikh : 17/01/2023 - 17/01/2023 | Status : Diluluskan          |   |   |   |
|                                       |                                                         | INSTITUT TADBIRAN AWAM NEGARA (INTAN) (B<br>bilik :<br>Bilik Mesyuarat Teratai                 | AHARU)<br>Tarikh : 17/01/2023 - 17/01/2023 | Status : Sedang Diproses     |   |   |   |
|                                       |                                                         | INSTITUT TADBIRAN AWAM NEGARA (INTAN) (B<br>bilik :<br>Bilik Mesyuarat Seri Berlian            | AHARU)<br>Tarikh : 30/12/2022 - 03/01/2023 | Status : Sedang Diproses     |   |   |   |
|                                       |                                                         | INSTITUT TADBIRAN AWAM NEGARA (INTAN) (B<br>makmal :<br>Makmal Siber                           | AHARU)<br>Tarikh : 30/12/2022 - 03/01/2023 | Status : Ditolak             |   |   |   |

## 2.5 Kalendar Fasiliti

1. Klik link di bawah Menu Fasiliti -> Kalendar Fasiliti. Kalendar Fasiliti akan dipaparkan.

| B king4u | PROGRAM | KALENDAR FASILITI |                     |                                                 |                       |                    |                          |                                   | Shafiqah safi |
|----------|---------|-------------------|---------------------|-------------------------------------------------|-----------------------|--------------------|--------------------------|-----------------------------------|---------------|
|          | 6       | MONDAY<br>7       | TUESDAY<br>1<br>Sta | ALENDAR<br>INESDAY THL<br>Kaler<br>2<br>Meeting | 0 2023 12 07 10 35 13 | asiliti,<br>45     |                          |                                   |               |
|          |         | dd/mm/yyyy        | -Pilih Agensi-      |                                                 | *                     | -Pilih Fasiliti- 👻 | -Nama Fasiliti- 👻        |                                   |               |
|          |         | Semak             |                     |                                                 |                       |                    | * Semaikan dan carian te | mpahan faaliti-fasiitii di agensi |               |
|          |         | < >               |                     | Febr                                            | ruary 2023            |                    |                          | month week day list               |               |
|          |         | <b>Sun</b><br>-29 | Mon<br>30           | <b>Tue</b><br>31                                | Wed 1                 | Thu                | 2 3                      | Sat 4                             |               |
|          |         |                   |                     |                                                 |                       |                    |                          |                                   |               |
|          |         | 5                 | 6                   | 7                                               | 8                     | 1                  | 9 10                     | 11                                |               |

2. Masukkan maklumat pada ruang disediakan dan klik butang Semak.

| B king 4u | PROGRAM KALENDAR FAS | SILITI  |                                                                             |                   |                            |                                    |                    | SHAFIQAM SAFI |
|-----------|----------------------|---------|-----------------------------------------------------------------------------|-------------------|----------------------------|------------------------------------|--------------------|---------------|
|           | 6<br>07/02/2023      | TUESDAY | ANK ALENDAR<br>WE NESSAY THE<br>Kalen<br>Prestry<br>Iran awam negara (Intan | BUKIT KIARA - DEV | SIIIII<br>5<br>NAN V DEWAN | SERBAGUNA INTAN                    |                    |               |
|           | Semak                |         |                                                                             |                   | . *Se                      | makan dari carian tempahan fasiNi- | fasiliti di agensi |               |
|           | < >                  |         | Febr                                                                        | ruary 2023        |                            | month wee                          | ek day list        |               |
|           | Sun                  | Mon     | Tue                                                                         | Wed               | Thu                        | Fri                                | Sat                |               |
|           |                      | 5       | 6 7                                                                         | 8                 | 2                          | 10                                 | 11                 |               |

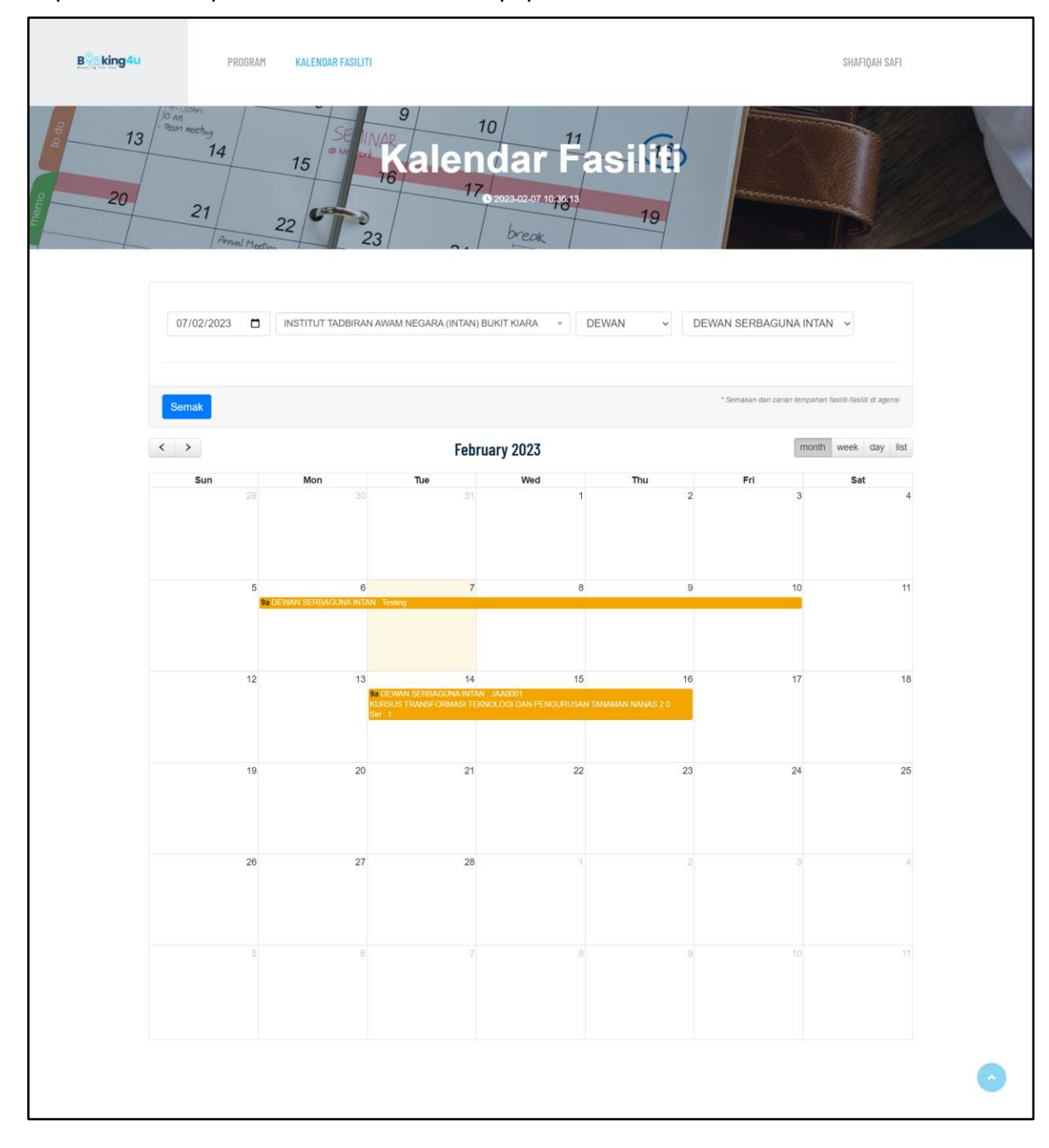

## 3. Paparan senarai permohonan fasiliti akan dipaparkan.

4. Untuk memaparkan maklumat terperinci permohonan fasiliti, klik pada senarai yang berkenaan. Klik pada butang **Kembali** untuk batal.

| B king4u | PROGR/    | DEWAN SERBAG                        | UNA INTAN                                                         |                                               |                           |         |                                    |      |
|----------|-----------|-------------------------------------|-------------------------------------------------------------------|-----------------------------------------------|---------------------------|---------|------------------------------------|------|
|          | Semak     | P2023000231<br>Testing              |                                                                   |                                               |                           |         | lempahan fasiliti-fasiliti di agen |      |
|          | < >       | Tarikh Mula<br>06/02/2023           |                                                                   | Tarikh Tama<br>10/02/2023                     | at                        |         | month week day                     | list |
|          | Sun<br>29 | Waktu Mula<br>09:00AM               |                                                                   | Waktu Tam<br>10:00PM                          | at                        |         | Sat<br>3                           | 4    |
|          |           | Pegawai Bertanggui<br>SHAFIQAH SAFI | ngjawab                                                           | No. Telefon<br>017695430                      | 2                         |         |                                    |      |
|          | 5         | 81                                  |                                                                   |                                               |                           | 10-1-1  | 10                                 | 11   |
|          |           |                                     |                                                                   |                                               |                           | Kembali |                                    |      |
|          | 12        | 13                                  | 14<br>9. DEWAN SERBAGUNA INT/<br>KURSUS TRANSFORMASI TE<br>Siti 1 | 15<br>NI : JAA0001<br>EKNOLOGI DAN PENGURUSAI | 16<br>N TANAMAN NANAS 2.0 |         | 17                                 | 18   |
|          | 19        | 20                                  | 21                                                                | 22                                            | 23                        |         | 24                                 | 25   |

#### 2.6 Penilaian

1. Klik link di bawah Menu Fasiliti -> Program.

| B    | king4u PRC                         | OGRAM KALENDAR FASILITI |              |                                                 | SUPER ADVIN |
|------|------------------------------------|-------------------------|--------------|-------------------------------------------------|-------------|
|      |                                    |                         | Fasiliti     | Untuk Program Anda<br>922242 5 6 432            |             |
| Prog | ram                                |                         |              |                                                 | O Program   |
| Bil  | Perkara                            | Tarikh Mula             | Tarikh Tamat | Lokasi                                          | Status      |
| 1    | P2022000021<br>PROGRAM VIP         | 25/09/2022              | 26/09/2022   | INSTITUT TADBIRAN AMAM NEGARA (INTAN) (BAHARU)  |             |
| 2    | P2022000031<br>program biasa       | 26/09/2022              | 27/09/2022   | INSTITUT TADBIRAN AMAM NEGARA (INTAN) (BAHARU)  | ≡           |
| 3    | P2023000011<br>Program Testing     | 04/01/2023              | 06/01/2023   | INSTITUT TADBIRAN AWAM NEGARA (INTAN) (BAHARU)  | <b>(11)</b> |
| 4    | P2023000021<br>Program testinggggg | 09/01/2023              | 11/01/2023   | INSTITUT TADBIRAN ANIAM NEGARA (INTAN) (BAHARU) | @ =         |

2. Untuk membuat penilaian fasiliti, klik pada ikon **Terperinci**. Skrin **Tempahan Fasiliti** akan dipaparkan.

| B    | king4u PROGR/                      | M KALENDAR FASILITI |              |                                                | SUPER ADMIN |       |
|------|------------------------------------|---------------------|--------------|------------------------------------------------|-------------|-------|
|      |                                    |                     | Fasiliti     | Untuk Program Anda                             |             |       |
| Prog | ram 🔹 -                            |                     |              |                                                | • Pro       | ogram |
| Bil  | Perkara                            | Tarikh Mula         | Tarikh Tamat | Lokasi                                         | Status      |       |
| 1    | P2022000021<br>PROGRAM VIP         | 25/09/2022          | 26/09/2022   | INSTITUT TADBIRAN AWAM NEGARA (INTAN) (BAHARU) |             |       |
| 2    | P2022000031<br>program biasa       | 26/09/2022          | 27/09/2022   | INSTITUT TADBIRAN AWAM NEGARA (INTAN) (BAHARU) | (11) =      |       |
| 3    | P2023000011<br>Program Testing     | 04/01/2023          | 06/01/2023   | INSTITUT TADBIRAN AWAM NEGARA (INTAN) (BAHARU) | (MD) =      |       |
| 4    | P2023000021<br>Program testinggggg | 09/01/2023          | 11/01/2023   | INSTITUT TADBIRAN AVAM NEGARA (INTAN) (BAHARU) | <b>(11)</b> |       |

3. Klik pada butang **Penilaian** untuk membuat penilaian. Skrin **Penilaian Fasiliti** akan dipaparkan.

| ← PROGRAM |                                                          |      |                              |          |  |
|-----------|----------------------------------------------------------|------|------------------------------|----------|--|
|           | 0 2023-02-07 10:36:13                                    |      |                              |          |  |
|           | P202300025152<br>Testing                                 |      |                              |          |  |
|           | 20/02/2023 Hinggs 24/02/2023      Komuskus Program       |      |                              | Penlaion |  |
|           | Aktr      INSTITUT TADBIRAN AWAM NEGARA (INTAN) BURIT KU | IARA | 😑 Nama Penyelia : Test 🤳 123 | 1        |  |
|           | Fasiliti Program                                         |      |                              | le a     |  |
|           | 🏛 Dewan                                                  | •.   | 🛠 Bilik                      | *        |  |
| 0 100     | 🕎 Asrama                                                 | +    | 🚘 Kenderaan                  | *        |  |
|           | 🕑 Sajian                                                 | +    | 🍘 Kemudahan Sukan            | +        |  |
|           | 🖵 Makmal                                                 |      |                              |          |  |
|           | 1                                                        |      | 23/1/1                       |          |  |

4. Masukkan butiran peribadi dan klik butang Mula Menilai. Skrin Penilaian akan dipaparkan.

| Penilaian Fasiliti                                                          |  |
|-----------------------------------------------------------------------------|--|
| Nama Program<br>Tuningggg<br>INSTITUT TADBIRAN ANAM NEGARA (INTAN) (BAHARU) |  |
| Butiran Peribadi<br>Sila isi butiran berikut                                |  |
| Namá<br>MULA MENILAJ                                                        |  |
|                                                                             |  |

5. Masukkan penilaian dan klik pada butang Hantar.

| 0                                                                                               | SAFI                                                                                                    |                                                                                                    |                                                                    |                       |      |                |                                                        |                                               |                |                                  |      |
|-------------------------------------------------------------------------------------------------|----------------------------------------------------------------------------------------------------|----------------------------------------------------------------------------------------------------|--------------------------------------------------------------------|-----------------------|------|----------------|--------------------------------------------------------|-----------------------------------------------|----------------|----------------------------------|------|
| P2<br>Tri                                                                                       | P2022000031<br>Trainingggg                                                                                            |                                                                                                    |                                                                    |                       |      |                |                                                        |                                               |                |                                  |      |
| IN                                                                                              | INSTITUT TADBIRAN AWAM NEGARA (INTAN) (BAHARU)                                                                        |                                                                                                    |                                                                    |                       |      |                |                                                        |                                               |                |                                  |      |
| •                                                                                               | aktif                                                                                                    | INSTITUT TADBIRAN AWAM NEGARA (INTA<br>1000)                                                                                                    | AN) (BAHARU)                                                       |                       | e    | SHAFIQA        | H SAFI                                                 | 0176954                                       | 302            |                                  |      |
|                                                                                                 |                                                                                                    |                                                                                                    |                                                                    |                       |      |                |                                                        |                                               |                |                                  |      |
| PI                                                                                              | ENIL                                                                                                    | AIAN DEWAN                                                                                                    |                                                                    |                       |      |                |                                                        |                                               |                |                                  |      |
| De                                                                                              | ewan s                                                                                                    | Seri Baiduri                                                                                                    |                                                                    |                       |      |                |                                                        |                                               |                |                                  |      |
| Bil                                                                                             |                                                                                                    | Soalan                                                                                                    | Penilaian                                                          |                       |      |                |                                                        |                                               |                |                                  |      |
| 1                                                                                               | 1                                                                                                    | Dewan selesa?                                                                                                    |                                                                    |                       |      |                |                                                        |                                               |                |                                  |      |
|                                                                                                 |                                                                                                    |                                                                                                    |                                                                    |                       |      |                |                                                        |                                               |                |                                  | 10   |
| 2                                                                                               |                                                                                                    | Penghawa dingin-sejuk<br>19 Tidak Berkenaan Jika Tidak Berkatan                                                                                                    | <ul> <li>Tidak Berke</li> </ul>                                    | naan                  | 01   | 02             | 03                                                     | 04                                            | 05             |                                  |      |
| 3                                                                                               |                                                                                                    | Kelengkapan lengkap?                                                                                                    | Tidak Berke                                                        | naan                  | 01   | 02             | 03                                                     | O 4                                           | 05             |                                  |      |
|                                                                                                 |                                                                                                    |                                                                                                    |                                                                    |                       |      |                |                                                        |                                               |                |                                  |      |
| 4                                                                                               |                                                                                                    | Meja dan Kerusi cukup?                                                                                                    | Tidak Berke                                                        | inaan                 | 01   | 02             | 03                                                     | 04                                            | 05             |                                  |      |
| 4                                                                                               |                                                                                                    | Neja dan Kerusi cukup?<br>Isi Tidak Berkenaan Jika Tidak Berkatan                                                                                                    | Tidak Berke                                                        | naan                  | 01   | O 2            | 03                                                     | 04                                            | 05             |                                  |      |
| 4                                                                                               |                                                                                                    | Neja dan Kerusi cukup?<br>Neja dan Kerusi cukup?<br>Na Tidat Bertenaan Jka Tidat Berkatan                                                                                                    | Tidak Berke                                                        | naan                  | 01   | 02             | 03                                                     | O 4                                           | 05             |                                  |      |
| 4                                                                                               |                                                                                                    | le l'adventeration du la veneration<br>Maja dan Kensal cukup?<br>In Tres Beneration Jan Tais Benation                                                                                                    | Tidak Berke                                                        | naan                  | 01   | 02             | 03                                                     | 04                                            | 05             |                                  | <br> |
| 4<br>Pi                                                                                         | ENIL                                                                                                    | Alian ASRAMA                                                                                                    | Tidak Berke                                                        | inaan                 | 01   | 02             | 3                                                      | 04                                            | 05             |                                  |      |
| 4<br>PI<br>Fa                                                                                   | ENIL<br>esiliti e                                                                                                    | Milja dan Kerual odus?<br>en Tatas Benerasa: Ja Tatas Bekatan<br>AlAN ASRAMA<br>asrama                                                                                                    | Tidak Berke                                                        | inaan                 | 01   | 02             | 03                                                     | 04                                            | 05             |                                  |      |
| 4<br>Pf<br>Fa<br>Bit                                                                            | ENIL<br>ssiliti a<br>S                                                                                                | Maja dan Karual cukup Pertakan<br>Maja dan Karual cukup Pertakan<br>In Trans Belaneura Jua Tata Belantan<br>AIAN ASRAMA<br>Astan<br>Astana<br>Indan                                                                                                    | Tidak Berke Pen     Tidak Berke                                    | inaan<br>ilaian       | O 1  | 02             | 03                                                     | 04                                            | 05             | 05                               |      |
| 4<br>PI<br>Fa<br>Bill<br>1                                                                      | ENIL<br>ssiliti a<br>S                                                                                                | Allan Asraita<br>Maja dan Karal cata behatan<br>Alan AsraAtha<br>asama<br>kalan AsraAtha<br>kalan behatan batika berada di asama<br>mitak behatan da Tiak behatan                                                                                                    | <ul> <li>Tidak Berke</li> <li>Pen</li> <li>T</li> </ul>            | ilalan<br>idak Berke  | naan | 02             | 03                                                     | 04                                            | 05             | 6                                |      |
| 4<br><b>PI</b><br>F#<br>BH<br>1<br>2                                                            | ENIL<br>ssiliti o<br>S<br>B<br>B<br>B<br>B<br>B<br>B<br>B<br>B<br>B<br>B<br>B<br>B<br>B<br>B<br>B<br>B<br>B<br>B      | Alian Assantia da face betatar<br>Na Tata Betarana da Tata Betatan<br>Alian Assantia<br>Alian Assantia<br>Al                                                                                                    | <ul> <li>Tidak Berke</li> <li>Pen</li> <li>T</li> <li>T</li> </ul> | ilaian<br>idak Berke  | o 1  | 02<br>01<br>01 | <ul> <li>3</li> <li>2</li> <li>2</li> <li>2</li> </ul> | <ul><li>○ 4</li><li>○ 3</li><li>○ 3</li></ul> | 05<br>04<br>04 | ○5<br>○5                         |      |
| 4<br>                                                                                           | ENIL<br>essiliti a<br>B<br>B<br>C<br>C<br>C<br>C<br>C<br>C<br>C<br>C<br>C<br>C<br>C<br>C<br>C<br>C<br>C<br>C<br>C     | Aliga dan Karaja da kata beratan<br>Maja dan Karaja dan Karaja<br>Aliga dan Karaja<br>Aliga dan Karaja<br>Matan ASRAMA<br>Arana<br>Arana Selama Kata berada di arama<br>tertas beratan Jata Beratan<br>Karaja beratan Jata Beratan                                                                                                    | <ul> <li>Tidak Berke</li> <li>Pen</li> <li>T</li> <li>T</li> </ul> | italan<br>idala Berke | 0 1  | 02<br>01<br>01 | <ul> <li>3</li> <li>2</li> <li>2</li> <li>2</li> </ul> | <ul><li>○ 4</li><li>○ 3</li><li>○ 3</li></ul> | 05<br>04<br>04 | <ul> <li>5</li> <li>5</li> </ul> |      |
| 4<br>PE<br>50<br>1<br>2<br>3                                                                    | ENIL<br>ssiliti a<br>B<br>B<br>K                                                                                      | Allah ak Karal aka Persana<br>Mangalah Karal Aka Persahan<br>Alam ASRAMA<br>Internet Mangalah Aka berada di asrama<br>Intela beranan Jan Tata beratari<br>Intela beranan Jan Tata beratari<br>Intela beranan Jan Tata beratari                                                                                                    | <ul> <li>Tidak Berke</li> <li>Pen</li> <li>T</li> <li>T</li> </ul> | inaan                 | 0 1  | 02             | <ul><li>○ 3</li><li>○ 2</li><li>○ 2</li></ul>          | 04                                            | 05             | 5                                |      |
| 4<br> <br> <br> <br> <br> <br> <br> <br> <br> <br> <br> <br> <br> <br> <br> <br> <br> <br> <br> | ENIL<br>essiliti d<br>B<br>C<br>C<br>C<br>C<br>C<br>C<br>C<br>C<br>C<br>C<br>C<br>C<br>C<br>C<br>C<br>C<br>C<br>C     | Meja dan Kenual uku ketuan<br>Meja dan Kenual uku terata beteatan<br>AIAN ASRAMA<br>ASIAN ASRAMA<br>Inter asalamat katika berada di asrama<br>Inter asalamat katika berada di asrama<br>Inter asalamat katika berada di asrama<br>Inter asalamat katika berada di asrama<br>Inter asala berada di asrama<br>Inter asa berada di asrama<br>Inter asa berada di asrama                                                                                                    | Tidak Berke Per     T                                              | inaan                 | 0 1  | 02             | 03                                                     | 04                                            | 05             | 05                               |      |
| 4<br>PI<br>Fa<br>BH<br>1<br>2<br>3<br>4                                                         | ENIL<br>esiliti a<br>B<br>B<br>C<br>K<br>K                                                                            | An Inde Research and Research<br>Angle dan Karan (and Research<br>The Table Research at Table Research<br>ALANA ASRAHA<br>ASSAM<br>ASSAM | Tidak Berke Pen T T T T T T T T T T T T T T T T T T T              | inaan                 | o 1  | 02             | 03                                                     | 04                                            | 04             | 6                                |      |
| 4<br><b>Pi</b><br>Fe<br>Di<br>1<br>2<br>3<br>4<br>5                                             | ENIL<br>esiliti a<br>B<br>B<br>C<br>K<br>K<br>C<br>C<br>C<br>C<br>C<br>C<br>C<br>C<br>C<br>C<br>C<br>C<br>C<br>C<br>C | en rede elemente i de la rede<br>Alla de la facta de la rede<br>elemente de la face beneter<br>ALAN ASRAMA<br>ALAN ASRAMA<br>Aran Asrama<br>Allan Asrama<br>la face beneter<br>la rede beneter<br>la rede beneter<br>la rede beneter<br>la face beneter<br>la face beneter                                                                                                    | Tidak Berke Perin     T                                            | ilalan<br>ildak Berke | o 1  | 02             | 03<br>02<br>02                                         | 04<br>03<br>03                                | 04             | ○5<br>○5                         |      |

| Fasiliti kenderaan           Bit         Soalan         Penilalan           1         Penandru menaku kenderaan secara berkenah<br>*u fara fersemena, aa tiek textein         • Tidak Berkenaan         0 1         0 2         0 3         0 4         0 5           2         Bersa selamat menaki kenderaan yang disedakan<br>*u fara fersemena, aa tiek textein         • Tidak Berkenaan         0 1         0 2         0 3         0 4         0 5           3         Sampal ke destinasi dengan selamat         • Tidak Berkenaan         0 1         0 2         0 3         0 4         0 5           4         Sampal ke destinasi dengan selamat         • Tidak Berkenaan         0 1         0 2         0 3         0 4         0 5                                                                                                    |
|----------------------------------------------------------------------------------------------------|
| Bit         Soutan         Penilalan           1         Pernandu membara kenderaan secara berkemah<br>"to ficer berkean Jah Tele Berkenan<br>"to ficer berkean Jah Tele Berkenan<br>"to ficer berkean Jah Tele Berkenan         0.1         0.2         0.3         0.4         0.5           2         Berkas selemat menal bik kenderaan yang disediakan<br>"to ficer berkean Jah Tele Berkenan         0.1         0.2         0.3         0.4         0.5           3         Sampal ke destinasi sebelum program bermula<br>"to ficer berkenan Jah Tele Kenan         0.1         0.2         0.3         0.4         0.5           4         Sampal ke destinasi dengan selamat         Tidak Berkenaan         0.1         0.2         0.3         0.4         0.5                                                                                                    |
| 1       Phenandu mendhara kadaraan kadaraa barhamah <sup>*</sup> Tidak Berkanaan <sup>o</sup> 1 <sup>o</sup> 2 <sup>o</sup> 3 <sup>o</sup> 4 <sup>o</sup> 5         2       Berasa kaman manak Handraan yang disedakan <sup>®</sup> Tidak Berkanaan <sup>o</sup> 1 <sup>O</sup> 2 <sup>O</sup> 3 <sup>O</sup> 4 <sup>O</sup> 5         3       Sampal ke desfinasi a tahun mogram bermula "su tahu berkanaan" <sup>O</sup> 1 <sup>O</sup> 2 <sup>O</sup> 3 <sup>O</sup> 4 <sup>O</sup> 5         4       Sampal ke desfinasi adngan selamat <sup>O</sup> 1 <sup>O</sup> 2 <sup>O</sup> 3 <sup>O</sup> 4 <sup>O</sup> 5                                                                                                    |
| 2         Berssa selamat menalik kenderaan yang disedalan              • Tidak Berkanaan               • 1               • 2               • 3               sempai ke destinasi sebelum program bermula               • Tidak Berkanaan               • 1             • 0               • 0               • 0               • 0               • 0               • 0               • 0               • 0               • 0               • 0               • 0               • 0               • 0               • 0               • 0               • 0               • 0               • 0               • 0               • 0               • 0               • 0               • 0               • 0               • 0               • 0               • 0               • 0               • 0               • 0               • 0               • 0               • 0               • 0               • 0               • 0                • 0 |
| 3     Sampal ke destinasi sebelum program bermula <ul> <li>Tidak Berkenaan</li> <li>0.1</li> <li>0.2</li> <li>0.3</li> <li>0.4</li> <li>0.5</li> </ul> <li>4</li> <li>Sampal ke destinaal dengan selamat</li> <li>Tidak Berkenaan</li> <li>0.1</li> <li>0.2</li> <li>0.3</li> <li>0.4</li> <li>0.5</li>                                                                                                    |
| 4 Sampal ke destinasi dengan selamat       Tidak Berkenaan       1       2       3       4       5                                                                                                    |
| "lai Tidak Benenaan Jika Tidak Berkatan                                                                                                    |
| 5 Penandu mesra alam<br>*us Tose Bennan Jua Tost Bennan                                                                                                    |
|                                                                                                    |
|                                                                                                    |
| PENILAIAN SUKAN                                                                                                    |
|                                                                                                    |
| Bil Soalan Penilalan                                                                                                    |
| 1 Kaadaan kemudahan balk? ® Tidak Berkenaan O 1 O 2 O 3 O 4 O 5<br>% Tder Berkenaan Jia Tider Berkatan                                                                                                    |
|                                                                                                    |
| Hantar                                                                                                    |
|                                                                                                    |
|                                                                                                    |

6. Klik pada butang Simpan untuk hantar penilaian. Klik butang Batal untuk batal.

| Fasiliti kenderaan       Bil Soalan     Penileian       1     Penindu membawa kenderaan secara berhamah     O Tidak Berkenaan     O 1     O 2     O 3     O 4     Image: Secara berhamak  |
|----------------------------------------------------------------------------------------------------|
| Bit         Scalarn         Penilisian           1         Penindu membawa kenderaan secara behemah         O Tidak Berkenaan         0.1         0.2         0.3         0.4         # 5 |
| 1 Penandu membawa kenderaan secara berhemah O Tidak Berkenaan O 1 O 2 O 3 O 4 💌 5                                                                                                    |
|                                                                                                    |
| 2 Berasa selamat manalak kanderaan yang disediakan O Titdak Berkenaan O 1 O 2 O 3 O 4 🏶 5<br>1% Tise bekenaan Ja Tisas Berase                                                             |
| 3 Sampal ke destinasi sebalum program bermula O Titdak Berkenaan O 1 O 2 O 3 O 4 🗰 5 1% Took Senaraan Jia Took Senaraan Jia Took Senaraan Jia                                             |
| 4 Sampai ka destinasi dengan selamat 0.000 0.000 0.000 0.000 0.4 0.5                                                                                                    |
| 5 Penandu mesra alam<br>re tras lenvarer Jus Tosi lenvarer                                                                                                    |
| Hantar Penilaian                                                                                                    |
| PENILAIAN SUKAN Simpun Butal                                                                                                    |
| Bil Soalan Penilalan                                                                                                    |
| 1 Kaadaan kemudahan bak ? ○ Tidak Berkesaan ○ 1 ○ 2 ○ 3 ○ 4 ● 5<br>**a Taa Kerwaan Xin Tiat Berkesaan                                                                                     |
|                                                                                                    |
| Hantar                                                                                                    |
|                                                                                                    |
|                                                                                                    |

 Satu tetingkap notifikasi akan diberikan bahawa penilaian telah berjaya dan klik pada butang OK.

| Fas | iliti kenderaan                                                                            |             |                   |       |     |     |     |     |  |  |   |
|-----|--------------------------------------------------------------------------------------------|-------------|-------------------|-------|-----|-----|-----|-----|--|--|---|
| Bil | Soalan                                                                                     |             | Penilaian         |       |     |     |     |     |  |  |   |
| 1   | Pemandu membawa kenderaan secara berhemah<br>"Isi Tidak Berkatan                           |             | ◯ Tidak Berkenaan | O 1   | 02  | O 3 | O 4 | • 5 |  |  |   |
| 2   | Berasa selamat menaiki kenderaan yang disediak<br>*Isi Tidak Berkanaan Jika Tidak Berkatan | an          | O Tidak Berkenaan | 01    | C2  | 03  | O 4 | • 5 |  |  |   |
| 3   | Sampai ke destinasi sebelum program bermula<br>*tsi Tidak Berkatan                         |             | ⊖ Tidak Berkenaan | 01    | O 2 | 03  | O 4 | • 5 |  |  |   |
| 4   | Sampai ke destinasi dengan selamat<br>*Isi Tidak Berkatan                                  |             | 0.T               | ~*    | 0.2 |     | 04  | . 5 |  |  |   |
| 5   | Pemandu mesra alam<br>Hai Tidak Berkenaan Jika Tidak Berkaitan                             |             | $\checkmark$      |       |     |     |     |     |  |  |   |
|     |                                                                                            |             | Penilaian Be      | rjaya |     | - 1 |     |     |  |  |   |
| PE  | NILAIAN SUKAN                                                                              |             | Terima Kasi       | h     |     | - 1 |     |     |  |  |   |
|     |                                                                                            |             | ок                |       |     | - 1 |     |     |  |  |   |
| Bil | Soalan                                                                                     | Penilaian   |                   | _     |     |     |     |     |  |  |   |
| 1   | Keadaan kemudahan balk ?<br>"Ni Tidak Berkenaan Jika Tidak Berkatan                        | ⊖ Tidak Ber | kenaan O1         | C 2   | 03  | 04  | • 5 |     |  |  |   |
|     |                                                                                            |             |                   |       |     |     |     |     |  |  |   |
| На  | ntar                                                                                       |             |                   |       |     |     |     |     |  |  |   |
|     |                                                                                            |             |                   |       |     |     |     |     |  |  |   |
|     |                                                                                            |             |                   |       |     |     |     |     |  |  | • |
|     |                                                                                            |             |                   |       |     |     |     |     |  |  |   |
|     |                                                                                            |             |                   |       |     |     |     |     |  |  |   |